# Sistema gestionale dei vivai forestali della Regione Piemonte

# MANUALE UTENTE

Aggiornamento: Gennaio 2023

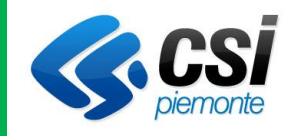

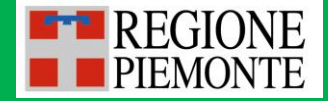

# SOMMARIO

| 1 | Inti | roduz              | zione                                                         | .3 |  |  |  |
|---|------|--------------------|---------------------------------------------------------------|----|--|--|--|
| 2 | Acc  | Accesso al sistema |                                                               |    |  |  |  |
| 3 | НО   | ME F               | PAGE                                                          | .5 |  |  |  |
| 4 | Ins  | erisci             | i nuova domanda di assegnazione gratuita di piantine          | .6 |  |  |  |
|   | 4.1  | Rich               | niedente                                                      | .7 |  |  |  |
|   | 4.2  | Mai                | rca da bollo                                                  | 12 |  |  |  |
|   | 4.3  | Des                | tinazioni                                                     | L3 |  |  |  |
|   | 4.4  | Spe                | cie richieste                                                 | 14 |  |  |  |
|   | 4.5  | Not                | e del richiedente                                             | 16 |  |  |  |
|   | 4.6  | Invi               | o domanda                                                     | L7 |  |  |  |
|   | 4.7  | Invi               | o mail, Archiviazione e Protocollazione                       | 20 |  |  |  |
|   | 4.8  | Stat               | ti della domanda gratuita2                                    | 20 |  |  |  |
| 5 | Ins  | erisci             | i nuova domanda di assegnazione onerosa di piantine (vendita) | 21 |  |  |  |
|   | 5.1  | Rich               | niedente                                                      | 21 |  |  |  |
|   | 5.2  | Spe                | cie richieste                                                 | 26 |  |  |  |
|   | 5.3  | Not                | e del richiedente                                             | 26 |  |  |  |
|   | 5.4  | Invi               | o domanda                                                     | 27 |  |  |  |
|   | 5.4  | .1                 | Invio domanda per richiedente privato                         | 27 |  |  |  |
|   | 5.4  | .2                 | Invio domanda per richiedente pubblico                        | 29 |  |  |  |
|   | 5.5  | Invi               | o mail, Archiviazione e Protocollazione                       | 30 |  |  |  |
|   | 5.6  | Stat               | ti della domanda onerosa                                      | 31 |  |  |  |
|   | 5.7  | Acc                | ettazione dell'assegnazione                                   | 33 |  |  |  |
|   | 5.8  | Pag                | amento tramite Pago-PA                                        | 35 |  |  |  |
|   | 5.8  | .1                 | Pagamento online                                              | 38 |  |  |  |
|   | 5.8  | .2                 | Pagamento differito                                           | 13 |  |  |  |

#### 1 INTRODUZIONE

Il presente documento è un manuale a supporto della procedura informatica pubblicata dal "Settore Lavori in amministrazione diretta di sistemazione idraulico-forestale, di tutela del territorio e vivaistica forestale" della Regione Piemonte per la compilazione da parte dei soggetti richiedenti privati e pubblici l'inserimento e l'invio ai vivai regionali di domande di piantine forestali a titolo oneroso e gratuito e permette ai referenti dei vivai di assegnare le partite richieste e di tenere aggiornati gli inventari di frutti, semi e piante.

La Regione provvede direttamente alla gestione dei propri vivai, la cui attività è finalizzata alla produzione di piante forestali autoctone, controllate e certificate.

L'assegnazione a pagamento delle piante prodotte è concessa a soggetti pubblici e privati, a prescindere dallo scopo e dalla localizzazione del terreno di messa a dimora.

Le piante possono anche essere assegnate gratuitamente per la realizzazione in territorio piemontese di specifici obiettivi (ad es. interventi di educazione e didattica ambientale, sperimentazione e divulgazione sulle tematiche della biodiversità forestale, recupero ambientale, imboschimento, rinaturalizzazione e sistemazione del territorio, ricostituzione di boschi danneggiati da incendi e altre calamità naturali)

#### 2 ACCESSO AL SISTEMA

Per accedere al sistema richiamare la url del servizio:

https://vifo.sistemapiemonte.it/vifo/private/

NOTA: il servizio è linkato anche dal sito istituzionale di Regione Piemonte (sezione relativa ai Vivai Forestali), dal portale Servizi Piemonte e dalla home page del Sistema Informativo Forestale Regionale.

Lanciando la url del servizio viene richiamata la pagina di autenticazione:

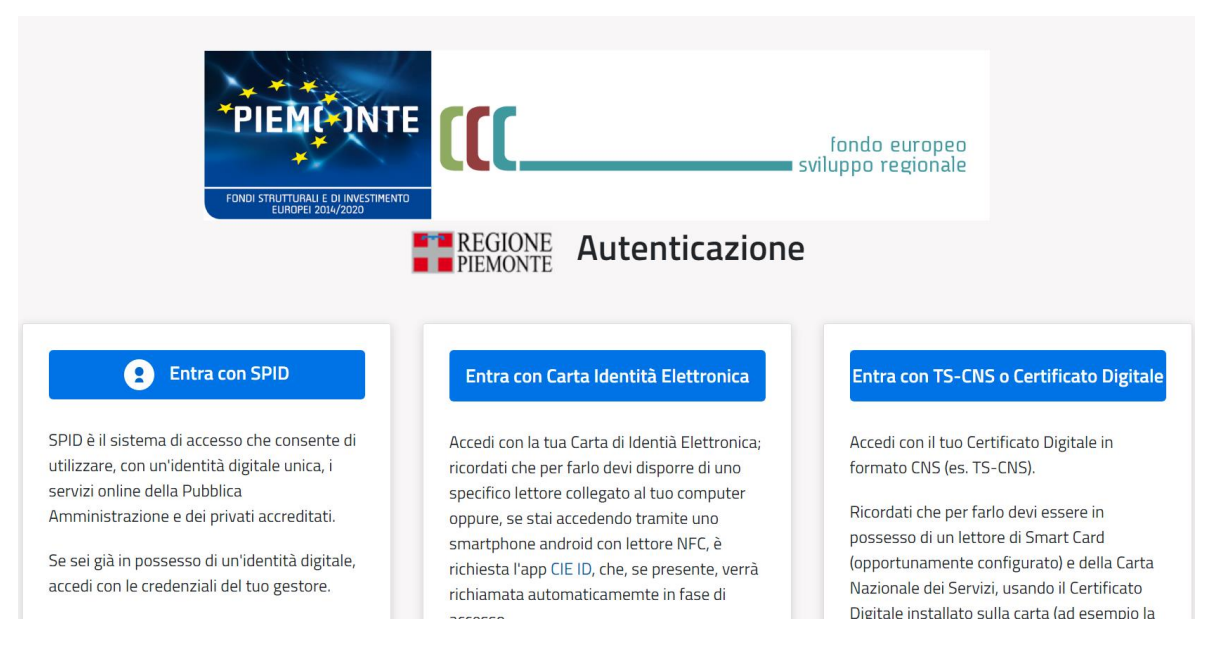

Utilizzare le credenziali in proprio possesso (sono ammesse credenziali nazionali di tipo SPID, CIE, Certificato digitale in formato CNS).

Viene richiamata la prima pagina applicativa, di accreditamento al sistema:

| odice fiscale *                               |                                                                      |
|-----------------------------------------------|----------------------------------------------------------------------|
| AAAAAA00B77B000F                              |                                                                      |
| iognome *                                     | Nome *                                                               |
| DEMO 20                                       | CSI PIEMONTE                                                         |
| Recapito telefonico *                         |                                                                      |
| 320000000                                     |                                                                      |
| -mail *                                       |                                                                      |
| mario.rossi@mail.it                           |                                                                      |
|                                               |                                                                      |
|                                               |                                                                      |
| -                                             |                                                                      |
| 0                                             |                                                                      |
| //La sottoscritto/a dichiara di avere preso v | e dell' <b>informativa sulla privacy</b> ai sensi del GDPR 2016/679. |
|                                               |                                                                      |
| nfermo                                        |                                                                      |
|                                               |                                                                      |

Il servizio propone una pagina dove vengono riportati i dati identificativi dell'utente che sta entrando e dove viene richiesto di inserire dei recapiti di contatto (telefono e mail) e dove infine viene richiesto di prendere visione dell'informativa sulla privacy.

Cliccando su "Conferma" si viene reindirizzati sulla Home page applicativa.

| istema gestionale vivai forestali della Regione Piemonte |                  |                    |                            |                    |              |   | CD |
|----------------------------------------------------------|------------------|--------------------|----------------------------|--------------------|--------------|---|----|
|                                                          |                  |                    |                            |                    |              |   | 0  |
| 🕜 Inserisci nu                                           | uova domanda     | per assegnazione   | e gratuita di piantine     |                    |              |   |    |
| 🕜 Inserisci nu                                           | uova domanda     | per assegnazione   | e onerosa di piantine (\   | vendita)           |              |   |    |
| VISUALIZZA LE DOMA                                       | NDE CHE HAI INSE | RITO PRESENTI IN A | RCHIVIO                    |                    |              |   |    |
| Numero domanda 🗢                                         | Data invio 🌲     | Tipo domanda 🇢     | Richiedente ≑              | Vivaio forestale 🗢 | Stato ≑      |   |    |
| 28811                                                    | 24/11/2022       | VENDITA            | DEMO 20 CSI PIEMONTE       | FENALE             | INVIATA      |   |    |
| 28809                                                    | 23/11/2022       | VENDITA            | DEMO 20 CSI PIEMONTE       | FENALE             | PREASSEGNATA |   |    |
| 28802                                                    | 14/11/2022       | GRATUITA           | Azienda privata prova Robi | CARLO ALBERTO      | PREASSEGNATA |   |    |
| 28801                                                    | 11/11/2022       | VENDITA            | DEMO 20 CSI PIEMONTE       | CARLO ALBERTO      | ASSEGNATA    | ø |    |
| 28800                                                    | 07/11/2022       | GRATUITA           | Azienda privata prova Robi | CARLO ALBERTO      | PREASSEGNATA |   |    |
|                                                          |                  | K 4 1              | <b>2 3 4 5 ▶ ₩</b> 5       | ~                  |              |   |    |

Da tale pagina è possibile:

- Inserire una nuova domanda per assegnazione gratuita di piantine
- Inserire una nuova domanda per assegnazione onerosa di piantine (vendita)
- Visualizzare l'elenco delle domande inserite in precedenza, con possibilità a seconda dello stato di ogni domanda, di sola consultazione (icona <sup>1</sup>) o di accesso a funzionalità specifiche (icona <sup>2</sup>).

NOTA: al primo accesso l'elenco potrebbe essere vuoto.

#### 4 INSERISCI NUOVA DOMANDA DI ASSEGNAZIONE GRATUITA DI PIANTINE

Al click su "Inserisci nuova domanda di assegnazione gratuita di piantine" si accede al form di caricamento dati:

Nuova domanda per assegnazione gratuita di piantine

|                                                                                |                                        | TORNA ALLA HOME                                      |
|--------------------------------------------------------------------------------|----------------------------------------|------------------------------------------------------|
| Vivaio a cui è indirizzata la domanda *                                        | Selezionare                            | ~                                                    |
| Stato domanda                                                                  | BOZZA                                  |                                                      |
| Scopo assegnazione gratuita *                                                  | Selezionare                            | ~                                                    |
|                                                                                |                                        |                                                      |
| DATI DEL RICHIEDENTE                                                           |                                        |                                                      |
| Titolarità del richiedente *                                                   |                                        |                                                      |
| Selezionare                                                                    | ~                                      |                                                      |
| O Persona Fisica                                                               | O Persona Giuridica                    |                                                      |
|                                                                                |                                        |                                                      |
| DESTINAZIONI<br>Inserire i dati richiesti e cliccare su "Aggiungi". E'obbligat | orio inserire almeno una destinazione. |                                                      |
| COMUNE                                                                         | SEZIONE FOGLIO P                       | METRI SUPERFICIE<br>ARTICELLA LINEARI MQ<br>Aggiungi |
| SPECIE RICHIESTE                                                               |                                        | VAI ALL'ELENCO DELLE SPECIE DISPONIBILI              |
| Vessuna specie inserita                                                        |                                        |                                                      |
| Note del richiedente                                                           |                                        | 1                                                    |
|                                                                                |                                        |                                                      |
|                                                                                |                                        | Conferma dati e visualizza riepilogo                 |
| INDIETRO                                                                       |                                        |                                                      |

Il form è costituito da una prima sezione dove indicare il Vivaio a cui si vuole indirizzare la domanda e lo scopo dell'assegnazione gratuita, che può essere:

- Progetti di educazione, didattica ambientale, ecc.
- Finalità di recupero ambientale, imboschimento, rinaturalizzazione e sistemazione del territorio

- Adempimenti previsti dalla L. 113/92 (relativa al collocamento a dimora di un albero per ogni nato)
- Adesione alla "Giornata Nazionale dell'Albero"
- Interventi di ricostituzione di boschi danneggiati da incendi e altre calamità naturali

## 4.1 RICHIEDENTE

A seconda dello scopo selezionato il sistema agisce sulla sezione successiva relativa al RICHIEDENTE: tutte le domande di assegnazione gratuite sono infatti rivolte ai soli Enti Pubblici, con 2 eccezioni: quelle per "Progetti di educazione, didattica ambientale, ecc." sono anche rivolte a persone giuridiche private tipo le Onlus, mentre quelle per "Interventi di ricostituzione di boschi danneggiati da incendi e altre calamità naturali" sono rivolte anche a privati, persone fisiche o giuridiche.

A seconda della scelta fatta, il sistema blocca quindi le opzioni sottostanti relative al Richiedente.

Nel caso di Ente Pubblico appare la seguente sezione:

| Scopo assegnazione gratuita *                                                                           | Finalità di recupero ambientale, imboschimento, rinaturalizzazione e sistema | zione del territorio |
|----------------------------------------------------------------------------------------------------|------------------------------------------------------------------------------|----------------------|
| ATI DEL RICHIEDENTE                                                                                     |                                                                              |                      |
| Titolarità del richiedente * Proprietario Persona Fisica                                                | ↓<br>Persona Giuridica                                                       |                      |
| Tipologia soggetto *<br>O Privato Pubblico<br>Elenco soggetti giuridici a te associati presenti in anag | rafica                                                                       |                      |
| Selezionare<br>Selezionare un soggetto per recuperare i suoi dati; in caso<br>Codice fiscale *          | di elenco vuoto procedere con Tinserimento del nuovo soggetto                |                      |
| Codice iPA *                                                                                            |                                                                              |                      |
| Denominazione *                                                                                         |                                                                              |                      |
|                                                                                                    |                                                                              |                      |
| Comune" 🗆 estero                                                                                        |                                                                              | Cap *                |
| Mail *                                                                                                  |                                                                              | Telefono *           |
| PEC *                                                                                                   |                                                                              |                      |

E' richiesto di indicare la Titolarità del richiedente ed è suggerito un elenco di soggetti pubblici già associati all'utente che sta operando (perché ad esempio già associati nel corso di una domanda precedente).

In tale elenco i soggetti sono identificati da Codice Fiscale e Denominazione. Selezionando una voce tra quelle proposte, vengono automaticamente caricati i dati presenti su database.

| ipologia soggetto *                                                                                                    |             |
|----------------------------------------------------------------------------------------------------|-------------|
| ) Privato @ Pubblico                                                                                                    |             |
| lenco soggetti giuridici a te associati presenti in anagrafica                                                            |             |
| 11111230016 - COMUNE DI PRIORE                                                                                            |             |
| elezionare un soggetto per recuperare i suoi dati; in caso di elenco vuoto procedere con l'inserimento del nuovo soggetto |             |
| odice fiscale *                                                                                                    |             |
| 11111230016                                                                                                    | ]           |
| odice iPA *                                                                                                    |             |
| 10663891122                                                                                                    | ]           |
| Denominazione *                                                                                                    |             |
| COMUNE DI PRIORE                                                                                                    |             |
| ndirizzo *                                                                                                    |             |
| Via Lessolo 20                                                                                                    |             |
| iomune* 🗌 estero                                                                                                    | Cap *       |
| PRIOLA                                                                                                    | 10070       |
| Aail *                                                                                                    | Telefono *  |
| rrr1@csi.it                                                                                                    | 87897897897 |
| EC *                                                                                                    |             |
|                                                                                                    |             |

Nel caso che l'elenco sia vuoto è possibile procedere inserendo tutti i dati a mano. Al salvataggio della domanda il sistema registrerà l'associazione tra l'Ente e l'utente che sta operando.

Tutti i dati sono obbligatori.

Nel caso di Persona Giuridica privata appare la seguente sezione:

| Crono accempatione gratuita *                            |                                                                       |            |
|----------------------------------------------------------|-----------------------------------------------------------------------|------------|
| scopo assegnazione gracuita "                            | Progetti di educazione, didattica ambientale, ecc.                    | ~          |
|                                                          |                                                                       |            |
| ATI DEL RICHIEDENTE                                      |                                                                       |            |
|                                                          |                                                                       |            |
| Titolarità del richiedente *                             |                                                                       |            |
| Proprietario                                             | ~                                                                     |            |
| Berrenz Fisies                                           | Barrana Ciudita                                                       |            |
| O Persona Física                                         | e Persona Gundica                                                     |            |
| Tipologia soggetto *                                     |                                                                       |            |
| Privato     O Pubblico                                   |                                                                       |            |
| Elenco soggetti giuridici a te associati presenti in     | a anagrafica                                                          |            |
| Selezionare                                              | ×                                                                     |            |
| Selezionare un soggetto per recuperare i suoi dati; in   | n caso di elenco vuoto procedere con l'inserimento del nuovo soggetto |            |
| Codice fiscale *                                         |                                                                       |            |
|                                                          |                                                                       |            |
| Partita IVA *                                            |                                                                       |            |
| la casa di accasa di Dastita 816 incasira valora fisisi  |                                                                       |            |
| Denominazione *                                          | 0 000000000                                                           |            |
|                                                          |                                                                       |            |
| Indirizzo *                                              |                                                                       |            |
|                                                          |                                                                       |            |
| Comune* estero                                           |                                                                       | Cap *      |
|                                                          |                                                                       |            |
| Mail *                                                   |                                                                       | Telefono * |
|                                                          |                                                                       |            |
| PEC *                                                    |                                                                       |            |
|                                                          |                                                                       |            |
| In caso di assenza di PEC inserire valore fittizio 'no p | pec@pec.it'                                                           |            |

E' richiesto di indicare la Titolarità del richiedente ed è suggerito un elenco di soggetti privati già associati all'utente che sta operando (perché ad esempio già associati nel corso di una domanda precedente o perché l'associazione è presente nell'Anagrafica delle Attività Economiche e Produttive della Regione Piemonte - AAEP).

In tale elenco i soggetti sono identificati da Codice Fiscale e Denominazione. Selezionando una voce tra quelle proposte, vengono automaticamente caricati i dati presenti su database o recuperati da AAEP.

| ipologia soggetto *                                                                                       |                   |
|----------------------------------------------------------------------------------------------------|-------------------|
| Privato O Pubblico                                                                                        |                   |
| lenco soggetti giuridici a te associati presenti in anagrafica                                            |                   |
| 1111111111 - test azienda Marco                                                                           | ~                 |
| elezionare un soggetto per recuperare i suoi dati; in caso di elenco vuoto procedere con l'inserimento de | el nuovo soggetto |
| dice fiscale *                                                                                            |                   |
| 1111111111                                                                                                |                   |
| artita IVA *                                                                                              |                   |
| 1111111111                                                                                                |                   |
| caso di assenza di Partita IVA inserire valore fittizio '00000000000'                                     |                   |
| enominazione *                                                                                            |                   |
| test azienda Marco                                                                                        |                   |
| dirizzo *                                                                                                 |                   |
| via Roma                                                                                                  |                   |
| omune* 🗌 estero                                                                                           | Cap *             |
| STI                                                                                                    | 20202             |
| lail *                                                                                                    | Telefono *        |
| aziendamarco@tim.it                                                                                       | 3355757313        |
| :C *                                                                                                    |                   |
| aziendamarco@pec.it                                                                                       |                   |
| caso di assenza di PEC inserire valore fittizio 'no_pec@pec.it'                                           |                   |

Nel caso che l'elenco sia vuoto è possibile procedere inserendo tutti i dati a mano. Al salvataggio della domanda il sistema registrerà l'associazione tra la persona giuridica e l'utente che sta operando.

Tutti i dati sono obbligatori: nel caso la persona giuridica non abbia Partita IVA o PEC (ad esempio alcune Onlus) inserire i valori fittizi consigliati nelle relative note sotto i campi.

Nel caso di **Persona Fisica** appare la seguente sezione:

| Scopo assegnazione gratuita *    | Interventi di ricostituzione di boschi dan | neggiati da incendi e altre calamità naturali 🗸 🗸 |
|----------------------------------|--------------------------------------------|---------------------------------------------------|
| TI DEL RICHIEDENTE               |                                            |                                                   |
| Titolarità del richiedente *     |                                            |                                                   |
| Persona Fisica                   | O Persona Giuridica                        | _                                                 |
| Codice fiscale: AAAAAA00B77B000F | Cognome: DEMO 20                           | Nome: CSI PIEMONTE                                |
| via Roma                         |                                            |                                                   |
| Comune* 🗌 estero                 |                                            | Cap *                                             |
| ALESSANDRIA                      |                                            | 02247                                             |
| Mail *                           |                                            | Telefono *                                        |
|                                  |                                            | 220000000                                         |

Il sistema automaticamente recupera dai dati di autenticazione il Codice Fiscale, il Cognome e il Nome dell'utente che sta operando.

Tutti i restanti dati sono obbligatori.

# 4.2 MARCA DA BOLLO

La scelta dello Scopo dell'assegnazione gratuita agisce anche sulla visibilità o meno della successiva sezione relativa alla marca da bollo: nel caso infatti di "Interventi di ricostituzione di boschi danneggiati da incendi e altre calamità naturali", previsto anche per persone fisiche e giuridiche private, è necessario apporre alla domanda la marca da bollo da 16 Euro. Il sistema propone la seguente sezione:

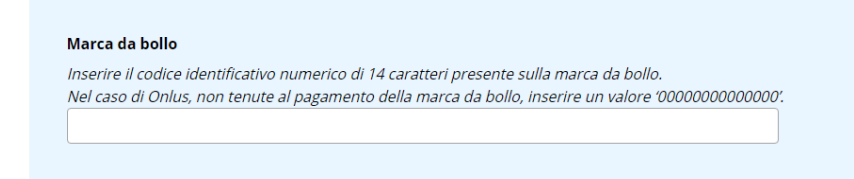

E' richiesto di inserire il codice identificativo numerico di 14 caratteri presente sulla marca da bollo stessa:

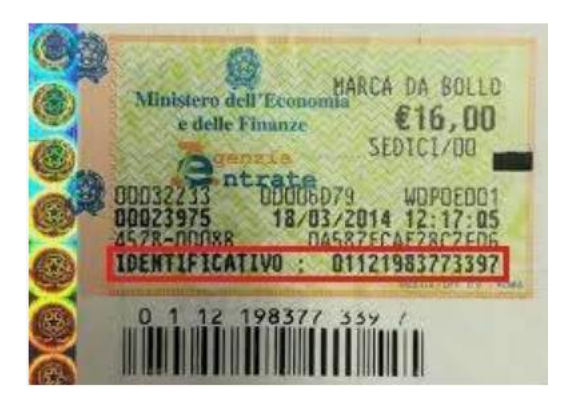

Tale codice sarà poi riportato sul template pdf della domanda che viene generato alla fine dell'inserimento e che per questo tipo di domande dovrà quindi essere stampato per l'apposizione fisica della marca da bollo. Tale codice in pratica ha il significato di "annullare" la marca da bollo acquistata.

#### 4.3 DESTINAZIONI

Siccome le piante possono essere assegnate gratuitamente per la realizzazione in territorio piemontese di specifici obiettivi, è richiesto di indicare la destinazione ovvero le particelle catastali di impianto delle piantine e un'indicazione dei metri lineari o della superficie di tale tale intervento.

#### 

Inserire i dati richiesti e cliccare su "Aggiungi". Apparirà un elenco sottostante di destinazioni:

| COMUNE   |           |          | SEZIONE      | FOGLIO | PARTICELLA      | METRI<br>LINEARI<br>1000 | SUPERFICIE<br>MQ | Aggiungi |
|----------|-----------|----------|--------------|--------|-----------------|--------------------------|------------------|----------|
| Comune ≑ | Sezione 🗢 | Foglio 🗢 | Particella ≑ |        | Metri lineari 🌲 | Sup                      | erficieMQ 🗢      |          |
| TORINO   | -         | 1        | 12           |        | 1000            |                          |                  | Ť        |
|          |           | М        | 4 1 →        | ₩ 5    | ~               |                          |                  |          |

E' possibile inserire più destinazioni. E' obbligatorio inserire almeno una destinazione.

#### 4.4 SPECIE RICHIESTE

E' inizialmente presente il tasto "Vai all'elenco delle specie disponibili":

| SPECIE RICHIESTE | VAI ALL'ELENCO DELLE SPECIE DISPONIBILI |
|------------------|-----------------------------------------|
|                  |                                         |

Cliccando sul tasto, il sistema apre un pop-up con l'elenco delle specie disponibili:

| SPECIE RICHIEST | E                |                             | Filtra per nome |           | APPL  | ICA FILTRO |          |
|-----------------|------------------|-----------------------------|-----------------|-----------|-------|------------|----------|
| Totali: 145     |                  |                             |                 |           |       |            |          |
|                 | ABETE BIANCO     | Abies alba                  | CONIFERE        | PINACEAE  | R     | SI         | 01       |
|                 | ABETE KOSTERIANA | Picea pungens v. kosteriana | CONIFERE        | PINACEAE  | F     | SI         | <b>=</b> |
|                 | ABETE ROSSO      | Picea abies                 | CONIFERE        | PINACEAE  | F - R | SI         | <b>+</b> |
| AN CON          |                  |                             |                 | 100010010 |       | <i>a</i> , |          |
|                 |                  |                             |                 |           |       |            | CHIUDI   |

Sono riportati alcuni dati identificativi delle specie ed una fotografia. L'elenco può essere filtrato sul nome della specie, latino o volgare. Vi sono 2 icone a livello di ogni specie:

Apre la scheda di Dettaglio della specie:

| Dettaglio scheda specie             |                                                                                                    | ^        |
|-------------------------------------|----------------------------------------------------------------------------------------------------|----------|
| Codice specie                       | aal                                                                                                    |          |
| Nome scientifico                    | Abies alba                                                                                                    |          |
| Nome comune                         | ABETE BIANCO                                                                                                    |          |
| Famiglia                            | PINACEAE                                                                                                    |          |
| Gruppo                              | CONIFERE                                                                                                    |          |
| Attitudine                          | R                                                                                                    |          |
| Specie prodotta                     | NO                                                                                                    |          |
| Specie in regime Zona Protetta (ZP) | NO                                                                                                    |          |
| Specie soggetta al DIgs 386/03      | NO                                                                                                    |          |
| Tipo controllo                      | Metro lineare                                                                                                    |          |
| Densità                             | 6                                                                                                    |          |
| Zone di origine e diffusione        | Specie di origine europea, in Italia è presente in tutta la penisola. In Piemonte è diffusa nelle vallate alpine (Valli Sesia, Ossola, Susa, Chisone, Varaita, Pellice, Gesso, Pesio, Maira, Stura e Varaita) a costituire<br>abetine pure o mista al faggio, abete rosso e larice (un tempo eliminata per far spazio al ceduo di faggio o al lariceto pascolato, oggi è in lenta ripresa) |          |
| Dimensione e portamento             | Arboreo sempreverde (può raggiungere i 45 metri di altezza e i 400 anni d'età) con chioma piramidale sianciata, fusto dritto e corteccia grigio-biancastra fessurata in placche                                                                                                    |          |
| Eadla                               | La fonlia cono anhi anniattiti non nunnanti di colora uarda brillanta, orossicti di dua ctricca chiara lonnitudinali culla nanina infariora                                                                                                    | <b>*</b> |
|                                     | TORNA ALL'ELENCO                                                                                                    |          |
|                                     |                                                                                                    |          |

Associa la specie alla domanda che si sta compilando:

|                  | -                |                             |                 |            |              |            |        |   |
|------------------|------------------|-----------------------------|-----------------|------------|--------------|------------|--------|---|
|                  |                  |                             |                 |            |              |            |        | * |
| SPECIE RICHIESTE |                  |                             | Filtra per nome |            | APPLI        | CA FILTRO  |        |   |
| Totali: 145      |                  |                             |                 |            |              |            |        | 1 |
|                  | NOME COMUNE 🗢    | NOME SCIENTIFICO 🗢          | GRUPPO 🗢        | FAMIGLIA 🗢 | ATTITUDINE 🗢 | PRODOTTA ≑ |        |   |
|                  | ABETE BIANCO     | Abies alba                  | CONIFERE        | PINACEAE   | R            | SI         | ~      |   |
| *                | ABETE KOSTERIANA | Picea pungens v. kosteriana | CONIFERE        | PINACEAE   | F            | SI         | •      |   |
|                  | ABETE ROSSO      | Picea abies                 | CONIFERE        | PINACEAE   | F-R          | SI         | •      |   |
|                  |                  |                             |                 | 100010010  |              |            |        | • |
|                  |                  |                             |                 |            |              |            | снійді |   |

Appare una spunta verde. E' possibile selezionare più specie.

Al termine della selezione, cliccando su "Chiudi", le specie selezionate vengono riportate sulla domanda:

| ECIE RICHIESTE   |                             | VAI ALL'ELENCO DELLE | SPECIE DISPONIBILI |
|------------------|-----------------------------|----------------------|--------------------|
|                  |                             |                      |                    |
| Nome comune      | Nome scientifico            | Quantità             |                    |
| ABETE BIANCO     | Abies alba                  |                      |                    |
| ABETE DI DOUGLAS | Pseudotsuga menziesii       |                      | <b></b>            |
|                  | Picea nungens v. kosteriana |                      |                    |

E' richiesto di indicare le quantità per ogni specie. E' possibile eliminare dalla domanda una specie

selezionata attraverso l'icona 🔳 ed è possibile tornare all'elenco delle specie disponibili per aggiungere eventuali altre specie.

### 4.5 NOTE DEL RICHIEDENTE

Al fondo della domanda è presente una sezione per inserire delle note da parte del richiedente che possano meglio indirizzare il vivaista in fase di assegnazione delle partite:

| Note del richiedente |  |
|----------------------|--|
|                      |  |
|                      |  |
|                      |  |

Conferma dati e visualizza riepilogo

#### 4.6 INVIO DOMANDA

Al termine dell'inserimento, cliccando sul tasto "Conferma dati e visualizza riepilogo", il sistema disattiva tutti i campi rendendoli non più modificabili e al fondo visualizza la seguente sezione:

| egu Domanau                                        |                                              |                                            |                                   |                                                     |                                  |                       |                  |
|----------------------------------------------------|----------------------------------------------|--------------------------------------------|-----------------------------------|-----------------------------------------------------|----------------------------------|-----------------------|------------------|
| lezionare l'opzione "Di                            | gitale" o "Autograf                          | a" a seconda che i                         | il file che si inte               | ende caricare sia stato fi                          | rmato digitalmente (firma Ca     | ades o Pades) o con f | irma autografa.  |
| ocedere cliccando su "<br>ttostante. Il sistema ac | scegii file" per rect<br>cetta file di dimen | iperare il file dal p<br>sione massima 5 i | oroprio pc. Una<br>Mb e di format | a voita selezionato, clicca<br>to .pdf/.p7m e jpeg. | re su "Carica": Il file verra ag | giunto neil‴Elenco al | iegati caricati" |
| Digitale O Autog                                   | afa                                          |                                            |                                   |                                                     |                                  |                       |                  |
| 📕 🛛 Scogli filo                                    |                                              | Carica                                     |                                   | Cancolla                                            |                                  |                       |                  |
| - Scegii nie                                       |                                              | Canta                                      |                                   | Cancella                                            |                                  |                       |                  |
|                                                    |                                              |                                            |                                   |                                                     |                                  |                       |                  |
|                                                    |                                              |                                            |                                   |                                                     |                                  |                       |                  |

E' ancora possibile modificare la domanda cliccando su "Modifica domanda".

Per effettuare l'invio della domanda sono necessari i seguenti passi:

- 1) Scaricare la domanda in pdf, scegliendo tra il template per la firma digitale o il template per la firma autografa.
- 2) Firmare il template: nel caso di domanda firmata digitalmente (effettuata da Privati ed Enti pubblici) c'è un solo file firmato PAdES (pdf) o CAdES (p7m); nel caso di domanda firmata con firma autografa (effettuata da Privati) è necessario stampare il template, firmarlo, scansionarlo in formato PDF (in questo caso occorre anche allegare la scansione del documento di identità).
- 3) Caricare la domanda firmata (ed eventuale scansione documento identità nel caso di firma autografa), selezionando "Digitale" o "Autografa" a seconda del tipo di firma effettuata (il sistema controllerà la bontà dell'eventuale firma digitale). Procedere cliccando su "Scegli file" per recuperare il file dal proprio pc. Una volta selezionato, cliccare su "Carica": il file verrà aggiunto nell'"Elenco allegati caricati" sottostante. Il sistema accetta file di dimensione massima 5 Mb e di formato .pdf/.p7m e jpeg.

#### Carica la domanda firmata da inviare al vivaio competente

#### Allega Domanda

Selezionare l'opzione "Digitale" o "Autografa" a seconda che il file che si intende caricare sia stato firmato digitalmente (firma Cades o Pades) o con firma autografa. Procedere cliccando su "Scegli file" per recuperare il file dal proprio pc. Una volta selezionato, cliccare su "Carica": il file verrà aggiunto nell"Elenco allegati caricati" sottostante. Il sistema accetta file di dimensione massima 5 Mb e di formato .pdf/.p7m e jpeg.

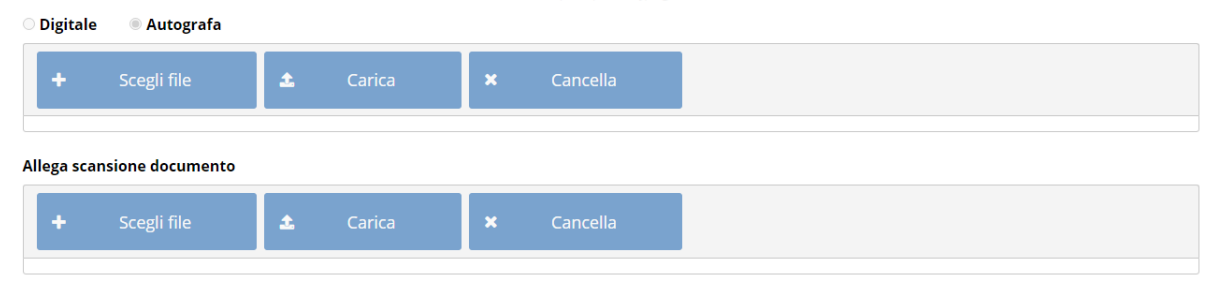

#### ELENCO ALLEGATI CARICATI

| Tipo allegato 🗢                  | Nome file 🗢   | КЬ 🗢                       |       |
|----------------------------------|---------------|----------------------------|-------|
| Domanda gratuita firma autografa | AF01DS001.pdf | 8                          | 1     |
| Scansione documento di identità  | AF01DS002.pdf | 8                          | 1     |
|                                  | H 4 1 🕨 H 5 💙 |                            |       |
|                                  |               | Modifica domanda Invia Dor | nanda |

Una volta caricati i documenti firmati richiesti, al click su "Invia domanda" appare il messaggio di avvenuto invio:

| Allega Domanda<br>Selezionare l'opzione "Digitale" o "Autografa" a s<br>Procedere cliccando su "Scegli file" per recupera<br>sottostante. Il sistema accetta file di dimensione | seconda che il file che si intende caricare sia st<br>are il file dal proprio pc. Una volta selezionato,<br>e massima 5 Mb e di formato .pdf/.p7m e jpeg | ato firmato digitalmente (firma Cades o Pades) o co<br>cliccare su "Carica": il file verrà aggiunto nell'"Elenco | n firma autografa.<br>• allegati caricati" |
|----------------------------------------------------------------------------------------------------|----------------------------------------------------------------------------------------------------|----------------------------------------------------------------------------------------------------|--------------------------------------------|
| O Digitale 💿 Autografa                                                                                                    |                                                                                                    |                                                                                                    |                                            |
| + Scegli file 🗶 C                                                                                                    | Carica 🛛 🗙 Cancella                                                                                                    |                                                                                                    |                                            |
| Allega scansione docu Info<br>+ Sceeli file Domanda invis                                                                                                    | ata correttamente al Vivaio Forest                                                                                                    | ale regionale di competenza                                                                                      | ×                                          |
|                                                                                                    | Termina                                                                                                    |                                                                                                    |                                            |
| ipo allegato 🗢                                                                                                    | Nome file 🗢                                                                                                    | Kb 🗢                                                                                                    |                                            |
| omanda gratuita firma autografa                                                                                                    | AF01DS001.pdf                                                                                                    | 8                                                                                                    | *                                          |
| cansione documento di identità                                                                                                    | AF01DS002.pdf                                                                                                    | 8                                                                                                    | *                                          |
|                                                                                                    | H <b>1</b> ▶ H 5                                                                                                    | ~                                                                                                    |                                            |
|                                                                                                    |                                                                                                    |                                                                                                    |                                            |

Cliccando su "Termina" il sistema chiude la sessione di inserimento e ritorna alla Home page, dove la domanda appena inviata appare in cima all'elenco:

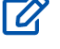

Inserisci nuova domanda per assegnazione gratuita di piantine

# Inserisci nuova domanda per assegnazione onerosa di piantine (vendita)

VISUALIZZA LE DOMANDE CHE HAI INSERITO PRESENTI IN ARCHIVIO

| Numero domanda 🗢 | Data invio 🌲 | Tipo domanda 🗢 | Richiedente ≑              | Vivaio forestale 🗢 | Stato ≑      |   |
|------------------|--------------|----------------|----------------------------|--------------------|--------------|---|
| 20245            | 40/40/0000   | CDATUUTA       |                            |                    | 10.000 TA    |   |
| 28815            | 13/12/2022   | GRATUITA       | DEMO 20 CSI PIEMONTE       | CARLO ALBERTO      | INVIATA      | = |
| 28811            | 24/11/2022   | VENDITA        | DEMO 20 CSI PIEMONTE       | FENALE             | INVIATA      | E |
| 28809            | 23/11/2022   | VENDITA        | DEMO 20 CSI PIEMONTE       | FENALE             | PREASSEGNATA |   |
| 28802            | 14/11/2022   | GRATUITA       | Azienda privata prova Robi | CARLO ALBERTO      | PREASSEGNATA |   |
| 28801            | 11/11/2022   | VENDITA        | DEMO 20 CSI PIEMONTE       | CARLO ALBERTO      | ASSEGNATA    | ø |
|                  |              | ₩ 4 1 2        | 3 4 5 M 5 V                |                    |              |   |

Cliccando sull'icona a destra è possibile entrare nel dettaglio e consultare la domanda inviata:

| Sistema gestionale vivai forestali della Regione Piemonte | i |   |
|-----------------------------------------------------------|---|---|
|                                                           |   | ۲ |

Hai selezionato:

Riepilogo domanda per assegnazione gratuita di piantine

| ldentificativo domanda:                | 28815                                                                                   |
|----------------------------------------|-----------------------------------------------------------------------------------------|
| Vivaio a cui è indirizzata la domanda: | CA - CARLO ALBERTO                                                                      |
| Stato domanda:                         | INVIATA                                                                                 |
| Scopo assegnazione gratuita:           | Interventi di ricostituzione di boschi danneggiati da incendi e altre calamità naturali |
| Marca da bollo                         |                                                                                         |
| Data invio:                            | 13/12/2022                                                                              |
| Protocollo invio:                      |                                                                                         |
| Note del richiedente:                  |                                                                                         |
|                                        |                                                                                         |
|                                        |                                                                                         |
| > DATI DEL RICHIEDENTE                 |                                                                                         |
| > DESTINAZIONI                         |                                                                                         |
| > SPECIE RICHIESTE                     |                                                                                         |
| > ELENCO ALLEGATI CARICATI             |                                                                                         |
|                                        |                                                                                         |
| INDIETRO                               |                                                                                         |

6

TORNA ALLA HOME

~

Non sono necessarie ulteriori azioni: la domanda sarà presa in carico dal referente del Vivaio a cui è stata inviata la domanda che procederà con l'assegnazione delle partite richieste.

# 4.7 INVIO MAIL, ARCHIVIAZIONE E PROTOCOLLAZIONE

All'invio viene inviata una mail al richiedente e al Vivaio di competenza in cc., segnalando che la domanda è "in corso di trasmissione". La domanda viene automaticamente archiviata e protocollata nell'archivio centralizzato di Regione Piemonte (Doqui-Acta). Il processo è asincrono e nel momento di avvenuta protocollazione viene inviata una seconda mail di conferma.

# 4.8 STATI DELLA DOMANDA GRATUITA

Una volta che la domanda viene inviata, essa percorrerà i seguenti stati:

**PREASSEGNATA**: il funzionario del vivaio sta effettuando l'assegnazione ma non l'ha ancora inviata al richiedente.

ASSEGNATA: il funzionario del vivaio ha inviato l'assegnazione al richiedente che può prenderne visione direttamente entrando in consultazione sulla domanda. Il richiedente <u>su</u> appuntamento può presentarsi al Vivaio e effettuare il ritiro.

**RITIRO IN CORSO**: il funzionario del vivaio ha aggiornato la domanda immettendo le quantità ritirate.

EHIUSA: il funzionario del vivaio ha archiviato la domanda

Per tutti questi stati il richiedente ha la sola possibilità di entrare in consultazione ( <sup>1</sup>) nella domanda.

#### 5 INSERISCI NUOVA DOMANDA DI ASSEGNAZIONE ONEROSA DI PIANTINE (VENDITA)

Al click su "Inserisci nuova domanda di assegnazione onerosa di piantine (vendita)" si accede al form di caricamento dati:

| <sup>Hai selezionato:</sup><br>Nuova domanda  | a per assegnazi                                                                                | one onerosa di pian                                                                                                    | tine                                                                        |                                        |                                              |
|-----------------------------------------------|------------------------------------------------------------------------------------------------|----------------------------------------------------------------------------------------------------|-----------------------------------------------------------------------------|----------------------------------------|----------------------------------------------|
|                                               |                                                                                                |                                                                                                    |                                                                             | <b>*</b>                               | FORNA ALLA HOME                              |
| Vivaio a cui è indirizzata l<br>Stato domanda | a domanda *                                                                                    | Selezionare<br>BOZZA                                                                                                    | ]                                                                           | ~                                      |                                              |
| DATI DEL RICHIEDENT                           | Έ                                                                                              |                                                                                                    |                                                                             |                                        |                                              |
| O Persona Fisica                              |                                                                                                | O Persona Giuridica                                                                                                    |                                                                             |                                        |                                              |
|                                               |                                                                                                |                                                                                                    |                                                                             |                                        |                                              |
| SPECIE RICHIESTE                              |                                                                                                |                                                                                                    | VAI ALL'ELENCO                                                              | DELLE SPECIE                           | DISPONIBILI                                  |
| Nessuna specie inserita                       |                                                                                                |                                                                                                    |                                                                             |                                        |                                              |
| Note del richiedente                          | Per poter gestire al meglio l<br>preferenza per ogni specie (<br>preferenziale ritiro piantine | 'assegnazione delle specie richieste, si ci<br>iriterirsi al listino pubblicato sul sito regi<br>(orientativo e non vincolante). | onsiglia di indicare in questo camp<br>onale nella sezione relativa ai Viva | io una Tipologia<br>i Forestali). Indi | t ed un Prezzo di<br>care inoltre il periodo |
|                                               |                                                                                                |                                                                                                    |                                                                             |                                        |                                              |
| INDIETRO                                      |                                                                                                |                                                                                                    | Con                                                                         | iferma dati e                          | visualizza riepilogo                         |

Il form è costituito da una prima sezione dove indicare il Vivaio a cui si vuole indirizzare la domanda e dalle seguenti successive sezioni.

#### 5.1 RICHIEDENTE

E' possibile selezionare la tipologia del richiedente tra "persona fisica", "persona giuridica privata" e "persona giuridica pubblica".

Nel caso di Ente Pubblico appare la seguente sezione:

| Tipologia soggetto *                                                                                                    |            |
|----------------------------------------------------------------------------------------------------|------------|
| O Privato 💿 Pubblico                                                                                                    |            |
| Elenco soggetti giuridici a te associati presenti in anagrafica                                                            |            |
| Selezionare 🗸                                                                                                    |            |
| Selezionare un soggetto per recuperare i suoi dati; in caso di elenco vuoto procedere con l'inserimento del nuovo soggetto |            |
| Codice fiscale *                                                                                                    |            |
|                                                                                                    |            |
| Codice iPA *                                                                                                    |            |
|                                                                                                    |            |
| Denominazione *                                                                                                    |            |
|                                                                                                    |            |
| Indirizzo *                                                                                                    |            |
|                                                                                                    |            |
| Comune* 🗌 estero                                                                                                    | Cap *      |
|                                                                                                    |            |
| Mail *                                                                                                    | Telefono * |
|                                                                                                    |            |
| PEC *                                                                                                    |            |
|                                                                                                    |            |
| Codice Unico Ufficio *                                                                                                    |            |
|                                                                                                    |            |
|                                                                                                    |            |

E' suggerito un elenco di soggetti pubblici già associati all'utente che sta operando (perché ad esempio già associati nel corso di una domanda precedente).

In tale elenco i soggetti sono identificati da Codice Fiscale e Denominazione. Selezionando una voce tra quelle proposte, vengono automaticamente caricati i dati presenti su database.

| Tipologia soggetto *                                                                                                    |             |
|----------------------------------------------------------------------------------------------------|-------------|
| Elenco soggetti giuridici a te associati presenti in anagrafica                                                            |             |
| 11111230016 - COMUNE DI PRIORE                                                                                             | ,           |
|                                                                                                    |             |
| Selezionare un soggetto per recuperare i suoi dati; in caso di elenco vuoto procedere con l'inserimento dei nuovo soggetto |             |
| Lilili230016                                                                                                    |             |
|                                                                                                    |             |
| Codice iPA*                                                                                                    | ٦           |
| 10003891122                                                                                                    |             |
| Denominazione *                                                                                                    |             |
| COMUNE DI PRIORE                                                                                                    |             |
| Indirizzo *                                                                                                    |             |
| Via Lessolo 20                                                                                                    |             |
| Comune* 🗌 estero                                                                                                    | Cap *       |
| PRIOLA                                                                                                    | 10070       |
| Mail *                                                                                                    | Telefono *  |
| rrr1@csi.it                                                                                                    | 87897897897 |
| PEC *                                                                                                    |             |
| pec@legalmail.it                                                                                                    |             |
|                                                                                                    |             |
| Codice Unico Ufficio *                                                                                                    |             |

Nel caso che l'elenco sia vuoto è possibile procedere inserendo tutti i dati a mano. Al salvataggio della domanda il sistema registrerà l'associazione tra l'Ente e l'utente che sta operando.

Tutti i dati sono obbligatori.

Rispetto allo stesso form presente nella domanda gratuita, in questo caso è necessario compilare in più il "Codice beneficiario" di 6 caratteri, utile ai gestori del sistema per le successive operazioni di fatturazione.

Nel caso di Persona Giuridica privata appare la seguente sezione:

| logia soggetto *                                                                                                  |       |
|----------------------------------------------------------------------------------------------------|-------|
| ivato O Pubblico                                                                                                  |       |
| co soggetti giuridici a te associati presenti in anagrafica                                                       |       |
| lezionare                                                                                                    | ~     |
| zionare un soggetto per recuperare i suoi dati; in caso di elenco vuoto procedere con l'inserimento del nuovo sos | getto |
| ice fiscale *                                                                                                    | -     |
|                                                                                                    |       |
| ita IVA *                                                                                                    |       |
|                                                                                                    |       |
| iso di assenza di Partita IVA inserire valore fittizio '00000000000'                                              |       |
| ominazione *                                                                                                    |       |
|                                                                                                    |       |
| rizzo *                                                                                                    |       |
|                                                                                                    |       |
| nune* 🗌 estero                                                                                                    |       |
|                                                                                                    |       |
| *                                                                                                    |       |
| ~                                                                                                    |       |
|                                                                                                    |       |
| *                                                                                                    |       |
|                                                                                                    |       |

E' suggerito un elenco di soggetti privati già associati all'utente che sta operando (perché ad esempio già associati nel corso di una domanda precedente o perché l'associazione è presente nell'Anagrafica delle Attività Economiche e Produttive della Regione Piemonte - AAEP).

In tale elenco i soggetti sono identificati da Codice Fiscale e Denominazione. Selezionando una voce tra quelle proposte, vengono automaticamente caricati i dati presenti su database o recuperati da AAEP.

| lipologia soggetto *<br>◎ Privato   ○ Pubblico                                                                            |    |            |
|----------------------------------------------------------------------------------------------------|----|------------|
| Elenco soggetti giuridici a te associati presenti in anagrafica                                                           |    |            |
| 8888888880 - test2 azienda Marco                                                                                          | ~  |            |
| Selezionare un soggetto per recuperare i suoi dati; in caso di elenco vuoto procedere con l'inserimento del nuovo soggett | to |            |
| Codice fiscale *                                                                                                    |    |            |
| 888888880                                                                                                    |    |            |
| Partita IVA *                                                                                                    |    |            |
| 888888880                                                                                                    |    |            |
| 'n caso di assenza di Partita IVA inserire valore fittizio '00000000000'                                                  |    |            |
| Denominazione *                                                                                                    |    |            |
| test2 azienda Marco                                                                                                    |    |            |
| ndirizzo *                                                                                                    |    |            |
| via Roma                                                                                                    |    |            |
| Comune* 🗌 estero                                                                                                    |    | Cap *      |
| TORINO                                                                                                    |    | 22222      |
| Mail *                                                                                                    |    | Telefono * |
| test2aziendamarco@tim.it                                                                                                  |    | 3355757313 |
| PEC *                                                                                                    |    |            |
| test2aziendamarco@tim.it                                                                                                  |    |            |
| In caso di assenza di PEC inserire valore fittizio 'no_pec@pec.it'                                                        |    |            |

Nel caso che l'elenco sia vuoto è possibile procedere inserendo tutti i dati a mano. Al salvataggio della domanda il sistema registrerà l'associazione tra la persona giuridica e l'utente che sta operando.

Tutti i dati sono obbligatori: nel caso la persona giuridica non abbia Partita IVA o PEC (ad esempio alcune Onlus) inserire i valori fittizi consigliati nelle relative note sotto i campi.

#### Nel caso di Persona Fisica appare la seguente sezione:

| Persona Fisica                   | ○ Persona Giuridica |                    |
|----------------------------------|---------------------|--------------------|
| Codice fiscale: AAAAAA00B77B000F | Cognome: DEMO 20    | Nome: CSI PIEMONTE |
| Indirizzo *                      |                     |                    |
| via Roma                         |                     |                    |
| Comune* 🗌 estero                 |                     | Cap *              |
| ALESSANDRIA                      |                     | 02247              |
| Mail *                           |                     | Telefono *         |
| maria racci@mail.it              |                     | 220000000          |

Il sistema automaticamente recupera dai dati di autenticazione il Codice Fiscale, il Cognome e il Nome dell'utente che sta operando.

Tutti i restanti dati sono obbligatori.

#### 5.2 SPECIE RICHIESTE

Vedi quanto descritto al capitolo 4.4.

### 5.3 NOTE DEL RICHIEDENTE

Al fondo della domanda è presente una sezione per inserire delle note da parte del richiedente che possano meglio indirizzare il vivaista in fase di assegnazione delle partite. In particolare è richiesto di indicare in questo campo per poter gestire al meglio l'assegnazione delle specie richieste, una Tipologia ed un Prezzo di preferenza per ogni specie (riferirsi al listino pubblicato sul sito regionale nella sezione relativa ai Vivai Forestali) e di indicare inoltre il periodo preferenziale di ritiro piantine (orientativo e non vincolante).

| Note del richiedente | Per poter gestire al meglio l'assegnazione delle specie richieste, si consiglia di indicare in questo campo una Tipologia ed un Prezzo di              |
|----------------------|----------------------------------------------------------------------------------------------------|
|                      | preferenza per ogni specie (riferirsi al listino pubblicato sul sito regionale nella sezione relativa ai Vivai Forestali). Indicare inoltre il periodo |
|                      | preferenziale ritiro piantine (orientativo e non vincolante).                                                                                          |
|                      |                                                                                                    |
|                      |                                                                                                    |
|                      |                                                                                                    |
|                      |                                                                                                    |

#### 5.4 INVIO DOMANDA

L'invio prevede step differenti a seconda che il Richiedente sia privato o pubblico.

#### 5.4.1 INVIO DOMANDA PER RICHIEDENTE PRIVATO

Al termine dell'inserimento, cliccando sul tasto "Conferma dati e visualizza riepilogo", il sistema disattiva tutti i campi rendendoli non più modificabili e al fondo visualizza la seguente sezione:

| 📩 Scarica domanda |                  |               |
|-------------------|------------------|---------------|
|                   | Modifica domanda | Invia Domanda |
| INDIETRO          |                  |               |

E' ancora possibile modificare la domanda cliccando su "Modifica domanda".

E' possibile scaricare in formato pdf la domanda con tutti i dati caricati cliccando su "scarica domanda".

Per effettuare l'invio della domanda cliccare su "Invia domanda": appare il messaggio di avvenuto invio:

| Nome comune          |                                               | Nome scientifico                                                                           | Quantit                                                        | à                                                                          |                                         |
|----------------------|-----------------------------------------------|--------------------------------------------------------------------------------------------|----------------------------------------------------------------|----------------------------------------------------------------------------|-----------------------------------------|
| ABETE BIANCO         |                                               | Abies alba                                                                                 | 1                                                              |                                                                            | 1                                       |
|                      |                                               |                                                                                            |                                                                |                                                                            |                                         |
|                      |                                               |                                                                                            |                                                                |                                                                            |                                         |
| Note del richiedente | Per poter gestire al r<br>preferenza per ogni | neglio l'assegnazione delle specie richie<br>specie (riferirsi al listino pubblicato sul : | este, si consiglia di indicare<br>sito regionale nella sezione | in questo campo una Tipologia e<br>e relativa ai Vivai Forestali). Indicar | d un Prezzo di<br>re inoltre il periodo |
|                      | preferenziale ritiro p                        | iantine (orientativo e non vincolante).                                                    |                                                                |                                                                            |                                         |
|                      |                                               |                                                                                            |                                                                |                                                                            | ,                                       |
|                      |                                               |                                                                                            |                                                                |                                                                            | //                                      |
|                      | lafa                                          |                                                                                            |                                                                |                                                                            |                                         |
|                      | Into                                          |                                                                                            |                                                                | ~                                                                          |                                         |
| Scarica domanda      | Domanda invia                                 | ta correttamente al Vivaio Fo                                                              | orestale regionale di                                          | competenza                                                                 |                                         |
|                      |                                               |                                                                                            |                                                                |                                                                            | -                                       |
| INDIETRO             |                                               | Termi                                                                                      | ina                                                            |                                                                            |                                         |
|                      |                                               |                                                                                            |                                                                |                                                                            |                                         |

Cliccando su "Termina" il sistema chiude la sessione di inserimento e ritorna alla Home page, dove la domanda appena inviata appare in cima all'elenco:

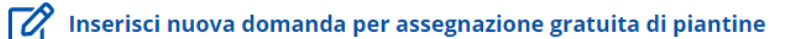

#### Inserisci nuova domanda per assegnazione onerosa di piantine (vendita)

#### VISUALIZZA LE DOMANDE CHE HAI INSERITO PRESENTI IN ARCHIVIO

| Numero domanda 🗢 | Data invio 🗢 | Tipo domanda 🗢 | Richiedente 🗢              | Vivaio forestale 🗢 | Stato ≑      |   |
|------------------|--------------|----------------|----------------------------|--------------------|--------------|---|
| 28816            | 13/12/2022   | VENDITA        | DEMO 20 CSI PIEMONTE       | CARLO ALBERTO      | INVIATA      | E |
| 28815            | 13/12/2022   | GRATUITA       | DEMO 20 CSI PIEMONTE       | CARLO ALBERTO      | INVIATA      |   |
| 28811            | 24/11/2022   | VENDITA        | DEMO 20 CSI PIEMONTE       | FENALE             | INVIATA      | 8 |
| 28809            | 23/11/2022   | VENDITA        | DEMO 20 CSI PIEMONTE       | FENALE             | PREASSEGNATA |   |
| 28802            | 14/11/2022   | GRATUITA       | Azienda privata prova Robi | CARLO ALBERTO      | PREASSEGNATA | 8 |
|                  |              | ii i 1 2       | 3 4 5 ▶ H 5 ❤              |                    |              |   |

Cliccando sull'icona a destra è possibile entrare nel dettaglio e consultare la domanda inviata:

Hai selezionato:

Riepilogo domanda per assegnazione onerosa di piantine

| ldentificativo domanda:                                                                                                    | 28816        |                                                 |             |   |
|----------------------------------------------------------------------------------------------------|--------------|-------------------------------------------------|-------------|---|
| Vivaio a cui è indirizzata la domanda:                                                                                                    | CA - CARLO A | ALBERTO                                         |             |   |
| Stato domanda:                                                                                                    | INVIATA      |                                                 |             |   |
| Data invio:                                                                                                    | 13/12/2022   |                                                 |             |   |
|                                                                                                    |              |                                                 |             |   |
| Protocollo invio:                                                                                                    | -            |                                                 |             |   |
| Protocollo invio:<br>Note del richiedente:                                                                                                    | -            |                                                 |             |   |
| Protocollo invio:<br>Note del richiedente:<br>DATI DEL RICHIEDENTE                                                                                                    |              |                                                 |             |   |
| Protocollo invio:<br>Note del richiedente:<br>DATI DEL RICHIEDENTE<br>SPECIE RICHIESTE                                                                                                 | -<br>-       |                                                 |             |   |
| Protocollo invio:<br>Note del richiedente:<br>DATI DEL RICHIEDENTE<br>SPECIE RICHIESTE<br>ELENCO ALLEGATI CARICATI                                                                     |              |                                                 |             |   |
| Protocollo invio:<br>Note del richiedente:<br>DATI DEL RICHIEDENTE<br>SPECIE RICHIESTE<br>ELENCO ALLEGATI CARICATI<br>Dallegato \$                                                     |              | Nome file 🗢                                     | Kb \$       |   |
| Protocollo invio:<br>Note del richiedente:<br>DATI DEL RICHIEDENTE<br>SPECIE RICHIESTE<br>ELENCO ALLEGATI CARICATI<br>Pallegato \$<br>nanda onerosa caricata in automatico dal sistema | -            | Nome file \$ Modello_Domanda_20221213114341.pdf | Кb \$<br>15 | ± |

Come si può vedere nell'immagine, il sistema ha caricato automaticamente il template della domanda in pdf e lo ha associato alla domanda digitale inviata.

Non sono necessarie ulteriori azioni: la domanda sarà presa in carico dal referente del Vivaio a cui è stata inviata la domanda che procederà con l'assegnazione delle partite richieste.

#### 5.4.2 INVIO DOMANDA PER RICHIEDENTE PUBBLICO

Al termine dell'inserimento, cliccando sul tasto "Conferma dati e visualizza riepilogo", il sistema disattiva tutti i campi rendendoli non più modificabili e al fondo visualizza la seguente sezione:

| llega Don                | nanda                                        |                                  |                                        |                               |                                                      |                               |                          |                       |
|--------------------------|----------------------------------------------|----------------------------------|----------------------------------------|-------------------------------|------------------------------------------------------|-------------------------------|--------------------------|-----------------------|
| elezionare               | l'opzione "Digitale"                         | o "Autografa                     | a" a seconda che                       | il file che si il             | ntende caricare sia state                            | o firmato digitalmente (fir   | ma Cades o Pades) o d    | con firma autografa.  |
| rocedere o<br>ottostante | ciiccando su "Scegli<br>. Il sistema accetta | file" per recu<br>file di dimen. | iperare il file dal<br>sione massima 5 | proprio pc. U<br>Mb e di forn | ina voita selezionato, cli<br>nato .pdf/.p7m e jpeg. | ccare su "Carica": il file ve | erra aggiunto nell‴Eleni | co allegati caricati" |
| Digitale                 |                                              |                                  |                                        |                               |                                                      |                               |                          |                       |
|                          |                                              |                                  |                                        |                               |                                                      |                               |                          |                       |
| +                        | Scegli file                                  | ±.                               | Carica                                 | ×                             | Cancella                                             |                               |                          |                       |
|                          |                                              |                                  |                                        |                               |                                                      |                               |                          |                       |
|                          |                                              |                                  |                                        |                               |                                                      |                               |                          |                       |

E' ancora possibile modificare la domanda cliccando su "Modifica domanda".

Per effettuare l'invio della domanda sono necessari i seguenti passi:

- 1) Scaricare la domanda in pdf per la firma digitale (per gli Enti Pubblici è ammessa la sola firma digitale).
- 2) Firmare il template: è ammessa la firma PAdES (pdf) o CAdES (p7m).
- 3) Caricare la domanda firmata (il sistema controllerà la bontà dell'eventuale firma digitale). Procedere cliccando su "Scegli file" per recuperare il file dal proprio pc. Una volta selezionato, cliccare su "Carica": il file verrà aggiunto nell'"Elenco allegati caricati" sottostante. Il sistema accetta file di dimensione massima 5 Mb e di formato .pdf/.p7m.

Carica la domanda firmata da inviare al vivaio competente

| one "Digitale" o "Autogra<br>do su "Scegli file" per rec<br>erna accetta file di dime<br>gli file | afa" a seconda che i<br>cuperare il file dal p<br>nsione massima 5 i<br>Carica | il file che si int<br>proprio pc. Un<br>Mb e di forma<br><b>x</b> | tende caricare sia sta<br>aa volta selezionato, o<br>ato .pdf/.p7m e jpeg.<br>Cancella | ato firmato<br>cliccare su '        | digitalmente (firma Cades o Pades) o con fi<br>"Carica": il file verrà aggiunto nell'"Elenco al | irma autografa.<br>legati caricati"                                                                                     |
|---------------------------------------------------------------------------------------------------|--------------------------------------------------------------------------------|-------------------------------------------------------------------|----------------------------------------------------------------------------------------|-------------------------------------|-------------------------------------------------------------------------------------------------|----------------------------------------------------------------------------------------------------|
| one "Digitale" o "Autogra<br>do su "Scegli file" per rec<br>erna accetta file di dime<br>gli file | ifa" a seconda che i<br>cuperare il file dal p<br>nsione massima 5 i<br>Carica | il file che si int<br>oroprio pc. Un<br>Mb e di forma<br><b>X</b> | tende caricare sia sta<br>a volta selezionato, c<br>ato .pdf/.p7m e jpeg.<br>Cancella  | ato firmato<br>cliccare su '        | digitalmente (firma Cades o Pades) o con fi<br>"Carica": il file verrà aggiunto nell'"Elenco al | irma autografa.<br>legati caricati"                                                                                     |
| gli file 👤                                                                                        | Carica                                                                         | ×                                                                 | Cancella                                                                               |                                     |                                                                                                 |                                                                                                    |
| gli file 🖍                                                                                        | Carica                                                                         | ×                                                                 | Cancella                                                                               |                                     |                                                                                                 |                                                                                                    |
|                                                                                                   |                                                                                |                                                                   |                                                                                        |                                     |                                                                                                 |                                                                                                    |
|                                                                                                   |                                                                                |                                                                   |                                                                                        |                                     |                                                                                                 |                                                                                                    |
| CARICATI                                                                                          |                                                                                |                                                                   |                                                                                        |                                     |                                                                                                 |                                                                                                    |
|                                                                                                   | Nome file                                                                      | • 🗢                                                               |                                                                                        |                                     | Kb 🜩                                                                                            |                                                                                                    |
| digitale                                                                                          | delega_CC                                                                      | HMCN61S01L8                                                       | 17B.p7m                                                                                |                                     | 9                                                                                               | 1                                                                                                    |
|                                                                                                   |                                                                                | K 4                                                               | 1 🕨 州 5                                                                                | ~                                   |                                                                                                 |                                                                                                    |
|                                                                                                   |                                                                                |                                                                   |                                                                                        |                                     |                                                                                                 |                                                                                                    |
| d                                                                                                 | ligitale                                                                       | ligitale delega_CC                                                | igitale delega_CCHMCN61501L8                                                           | igitale delega_CCHMCN61S01L817B.p7m | igitale delega_CCHMCN61501L817B.p7m                                                             | Nome file ◆         Kb ◆           ligitale         delega_CCHMCN61S01L817B.p7m         9           I ▶ ▶ 5 ∨         ✓ |

Una volta caricati i documenti firmati richiesti, al click su "Invia domanda" appare il messaggio di avvenuto invio. Cliccando su "Termina" il sistema chiude la sessione di inserimento e ritorna alla Home page, dove la domanda appena inviata appare in cima all'elenco.

Cliccando sull'icona a destra è possibile entrare nel dettaglio e consultare la domanda inviata.

#### 5.5 INVIO MAIL, ARCHIVIAZIONE E PROTOCOLLAZIONE

Nel caso di Richiedente privato all'invio viene inviata una mail al richiedente e al Vivaio di competenza in cc., segnalando che la domanda è stata inviata correttamente. La domanda NON viene archiviata né protocollata (quello che farà poi fede e che verrà archiviata è l'accettazione dell'assegnazione).

Nel caso invece di Richiedente pubblico la domanda firmata digitalmente viene automaticamente archiviata e protocollata nell'archivio centralizzato di Regione Piemonte (Doqui-Acta). Il processo è asincrono e nel momento di avvenuta protocollazione viene inviata una mail di conferma.

#### 5.6 STATI DELLA DOMANDA ONEROSA

Una volta che la domanda viene inviata, essa percorrerà i seguenti stati:

**PREASSEGNATA**: il funzionario del vivaio sta effettuando l'assegnazione ma non l'ha ancora inviata al richiedente.

ASSEGNATA: il funzionario del vivaio ha inviato l'assegnazione al richiedente che può prenderne visione direttamente entrando in consultazione sulla domanda. Il richiedente può accettare o richiede variazioni in merito all'assegnazione che gli è stata inviata. Nella domanda appare in più rispetto a prima la sezione relativa ai dati di pagamento:

| V DATI RELATI                | ✓ DATI RELATIVI ALL'ASSEGNAZIONE DI PIANTINE DA PARTE DEL VIVAIO |                |                  |             |        |              |                            |                                |                        |                     |  |
|------------------------------|------------------------------------------------------------------|----------------|------------------|-------------|--------|--------------|----------------------------|--------------------------------|------------------------|---------------------|--|
| SPECIE 🖨                     | QUANTITA'<br>RICHIESTE<br>(N.) ◆                                 | ID PARTITA     |                  | ALLEVAMENTO | ETA' 🗢 | ALTEZZA (cm) | CERTIFICATO<br>PROVENIENZA | PREZZO<br>UNITARIO<br>(euro) ≑ | QUANTITA'<br>ASSEGNATA | IMPORTO<br>(euro) 🗢 |  |
| ABETE BIANCO<br>- Abies alba | 1                                                                | 14700          | CARLO<br>ALBERTO | Radice nuda | 4s+4t  | 40           | 1/2003                     | 1,00                           | 1                      | 1,00                |  |
|                              |                                                                  |                |                  | М 4         | 1 ▶ ▶  | 5 🗸          |                            |                                |                        |                     |  |
|                              |                                                                  |                |                  |             |        |              |                            |                                |                        |                     |  |
|                              |                                                                  |                |                  |             |        |              |                            |                                |                        |                     |  |
| Totale in                    | nporti al netto                                                  | di IVA (euro): | 1                | ,00         |        |              |                            |                                |                        |                     |  |
| Sconto a                     | Sconto applicato (%):                                            |                |                  |             |        |              |                            |                                |                        |                     |  |
| Importo                      | sconto (euro):                                                   |                | 0                | ,00         |        |              |                            |                                |                        |                     |  |
| Imponib                      | Imponibile (euro): 1,0                                           |                |                  |             |        |              |                            |                                |                        |                     |  |
| Aliquota                     | Aliquota IVA applicata (%): 10                                   |                |                  |             |        |              |                            |                                |                        |                     |  |
| Importo                      | Importo IVA (euro):                                              |                |                  | 0,10        |        |              |                            |                                |                        |                     |  |
| TOTALE                       | DA PAGARE (eu                                                    | ro):           | 1                | ,10         |        |              |                            |                                |                        |                     |  |
|                              |                                                                  |                |                  |             |        |              |                            |                                |                        |                     |  |
|                              |                                                                  |                |                  |             |        |              |                            |                                |                        |                     |  |
|                              |                                                                  |                |                  |             |        | ACCETTA      | ASSEGNAZION                | IE                             | RICHIEDI VAR           | IAZIONI             |  |

**ACCETTATA**: il richiedente ha accettato l'assegnazione e può procedere con il pagamento. Nella domanda appare in più rispetto a prima il tasto "Effettua Pagamento" (solo in caso di richiedenti privati):

| Totale importi al netto di IVA (euro): | 1,00 |   |                    |
|----------------------------------------|------|---|--------------------|
| Sconto applicato (%):                  | 0    |   |                    |
| Importo sconto (euro):                 | 0,00 |   |                    |
| Imponibile (euro):                     | 1,00 |   |                    |
| Aliquota IVA applicata (%):            | 10   |   |                    |
| Importo IVA (euro):                    | 0,10 |   |                    |
| TOTALE DA PAGARE (euro):               | 1,10 |   |                    |
|                                        |      |   |                    |
|                                        |      | _ |                    |
|                                        |      |   | EFFETTUA PAGAMENTO |

INDIETRO

**RICHIESTA VARIAZIONI**: il richiedente non ha accettato l'assegnazione, che deve essere variata dal funzionario del vivaio. Il richiedente rimane in attesa di una nuova assegnazione da parte del vivaio.

**RITIRO IN CORSO**: il funzionario del vivaio ha aggiornato la domanda immettendo le quantità ritirate (ritiro con gestione dei Documenti di Trasporto – DDT – multipli).

CHIUSA: il funzionario del vivaio ha archiviato la domanda

**NOTA**: accanto agli stati di cui sopra, il sistema visualizza anche la situazione degli eventuali pagamenti. I sottostati relativi ai pagamenti possono essere:

- **Attesa pagamento**: nel caso di Pagamento differito, il richiedente ha scaricato l'avviso di pagamento ma non ha ancora proceduto al pagamento.
- Pagamento effettuato: il pagamento risulta effettuato.
- Pagamento annullato: il pagamento è stato annullato (lo IUV emesso non è più valido)

#### 5.7 ACCETTAZIONE DELL'ASSEGNAZIONE

Quando una domanda onerosa è in stato "Assegnata" è possibile procedere con l'accettazione dell'assegnazione. Tale operazione prevede la restituzione al vivaio dell'assegnazione firmata per accettazione da parte del richiedente.

Entrando nel dettaglio, al fondo della domanda è presente la seguente sezione:

| Scarica as                                                        | segnazione per firm                                                                             | na digitale                                  |                                                             |                                                                   |                                                                                |                                                                               |                                                 |  |
|-------------------------------------------------------------------|-------------------------------------------------------------------------------------------------|----------------------------------------------|-------------------------------------------------------------|-------------------------------------------------------------------|--------------------------------------------------------------------------------|-------------------------------------------------------------------------------|-------------------------------------------------|--|
| Scarica as                                                        | segnazione per firm                                                                             | ia autografa                                 |                                                             |                                                                   |                                                                                |                                                                               |                                                 |  |
| Carica l'a                                                        | assegnazione                                                                                    | firmata                                      | da inviare a                                                | l vivaio c                                                        | ompetente pe                                                                   | r accettazione                                                                |                                                 |  |
| Allega asso                                                       | egnazione                                                                                       |                                              |                                                             |                                                                   |                                                                                |                                                                               |                                                 |  |
| <i>Selezionare<br/>o Pades) o<br/>cliccare su<br/>e di format</i> | e l'opzione "Digitale<br>con firma autografa<br>"Carica": il file verrà<br>to .pdf/.p7m e jpeg. | " o "Autograf<br>a. Procedere<br>aggiunto ne | a" a seconda che<br>cliccando su "Sce<br>Il‴Elenco allegati | <i>il file che si i.<br/>egli file" per re<br/>caricati" sott</i> | ntende caricare sia sta<br>ecuperare il file dal pr<br>ostante. Il sistema acc | ato firmato digitalmen<br>oprio pc. Una volta sei<br>:etta file di dimensione | te (firma Cades<br>lezionato,<br>e massima 5 Mb |  |
| O Digitale                                                        | ○ Autografa                                                                                     |                                              |                                                             |                                                                   |                                                                                |                                                                               |                                                 |  |
| +                                                                 | Scegli file                                                                                     | <b>±</b>                                     | Carica                                                      | ×                                                                 | Cancella                                                                       |                                                                               |                                                 |  |
|                                                                   |                                                                                                 |                                              |                                                             |                                                                   |                                                                                |                                                                               |                                                 |  |
|                                                                   |                                                                                                 |                                              |                                                             |                                                                   |                                                                                |                                                                               |                                                 |  |
|                                                                   |                                                                                                 |                                              |                                                             |                                                                   |                                                                                |                                                                               |                                                 |  |

Come già descritto in precedenza, l'utente deve procedere coi seguenti passi:

- 1) Scaricare l'assegnazione in pdf, scegliendo tra il template per la firma digitale o il template per la firma autografa.
- 2) Firmare il template: nel caso di assegnazione firmata digitalmente c'è un solo file firmato PAdES (pdf) o CAdES (p7m); nel caso di assegnazione firmata con firma autografa è necessario stampare il template, firmarlo, scansionarlo in formato PDF (in questo caso occorre anche allegare la scansione del documento di identità).
- 3) Caricare l'assegnazione firmata per accettazione (ed eventuale scansione documento identità nel caso di firma autografa), selezionando "Digitale" o "Autografa" a seconda del tipo di firma effettuata (il sistema controllerà la bontà dell'eventuale firma digitale). Procedere cliccando su "Scegli file" per recuperare il file dal proprio pc. Una volta selezionato, cliccare su "Carica": il file verrà aggiunto nell'"Elenco allegati caricati" sottostante. Il sistema accetta file di dimensione massima 5 Mb e di formato .pdf/.p7m e jpeg.

#### Carica l'assegnazione firmata da inviare al vivaio competente per accettazione

| Allega ass<br>Selezionar<br>o Pades) c<br>cliccare su<br>e di forma | <b>;egnazione</b><br>re l'opzione "Digitale" (<br>o con firma autografa.<br>ı "Carica": il file verrà a<br>ato .pdf/.p7m e jpeg. | o "Autografa<br>Procedere o<br>aggiunto nel | a" a seconda ch<br>cliccando su "So<br>I'‴Elenco allega | he il file che si inte<br>cegli file" per recu<br>nti caricati" sottost | ende caricare sia sta<br>uperare il file dal pro<br>tante. Il sistema acco | to firmato dig<br>prio pc. Una v<br>etta file di dim | titalmente (firm<br>volta seleziona<br>nensione massi | na Cades<br>ito,<br>ima 5 Mb |      |              |        |
|---------------------------------------------------------------------|----------------------------------------------------------------------------------------------------|---------------------------------------------|---------------------------------------------------------|-------------------------------------------------------------------------|----------------------------------------------------------------------------|------------------------------------------------------|-------------------------------------------------------|------------------------------|------|--------------|--------|
| O Digitale                                                          | a 🔍 Autografa                                                                                                    |                                             |                                                         |                                                                         |                                                                            |                                                      |                                                       |                              |      |              |        |
| +                                                                   | Scegli file                                                                                                    | ٤                                           | Carica                                                  | ×                                                                       | Cancella                                                                   |                                                      |                                                       |                              |      |              |        |
| Allega sca                                                          | ansione documento                                                                                                    |                                             |                                                         |                                                                         |                                                                            |                                                      |                                                       |                              |      |              |        |
| +                                                                   | Scegli file                                                                                                    | 1                                           | Carica                                                  | ×                                                                       | Cancella                                                                   |                                                      |                                                       |                              |      |              |        |
| Tipo allega                                                         | to 🗢                                                                                                    |                                             |                                                         |                                                                         | Nome file 🗢                                                                |                                                      |                                                       |                              |      | КЬ 🗢         |        |
| Accettazione                                                        | e firma autografa                                                                                                    |                                             |                                                         |                                                                         | AF01DS025.pdf                                                              |                                                      |                                                       |                              |      | 10           | 1      |
| Scansione d                                                         | locumento di identità                                                                                                    |                                             |                                                         |                                                                         | AF01DS026.pdf                                                              |                                                      |                                                       |                              |      | 10           | 1      |
|                                                                     |                                                                                                    |                                             |                                                         | М                                                                       | ▲ 1 ▶ ₩                                                                    | 5 🗸                                                  |                                                       |                              |      |              |        |
|                                                                     |                                                                                                    |                                             |                                                         |                                                                         |                                                                            |                                                      |                                                       |                              | CONI | FERMA ACCETT | AZIONE |

Una volta caricati tutti i documenti richiesti è possibile procedere cliccando su "Conferma accettazione". Viene visualizzato un messaggio di conferma:

| > ELENCO ALLEGATI CARICATI          |                                |                                                  |      |     |  |  |
|-------------------------------------|--------------------------------|--------------------------------------------------|------|-----|--|--|
| > DATI RELATIVI ALL'ASSEGNAZIONE DI | I PIANTINE DA PARTE DEL VIVAIO |                                                  |      |     |  |  |
|                                     |                                |                                                  |      |     |  |  |
|                                     |                                |                                                  |      |     |  |  |
| Totale importi al netto di IVA      | <b>A (euro):</b> 1,00          |                                                  |      |     |  |  |
| Sconto applicato (%):               | 0                              |                                                  |      |     |  |  |
| Importo sconto (euro):              | 0,00                           |                                                  |      |     |  |  |
| Imponibile (euro):                  | 1,00                           |                                                  |      |     |  |  |
| Aliquota IVA applicat               |                                |                                                  | ×    |     |  |  |
| Importo IV/A (ouro):                |                                |                                                  |      |     |  |  |
|                                     | cettazione inviata correttame  | nte al vivalo Forestale regionale di competenza: |      |     |  |  |
| TOTALE DA PAGARE (                  |                                | Tormina                                          |      |     |  |  |
|                                     |                                |                                                  | _    |     |  |  |
| Tipo allegato 🗢                     |                                | Nome file 🗢                                      | Kb 🖨 |     |  |  |
| Accettazione firma autografa        |                                | AF01DS025.pdf                                    | 10   | * 🖬 |  |  |
| Scansione documento di identità     |                                | AF01DS026.pdf                                    | 10   | * 🕯 |  |  |
|                                     | H ≪ 1 ▶ H 5 ❤                  |                                                  |      |     |  |  |
|                                     |                                |                                                  |      |     |  |  |
| INDIETRO                            |                                |                                                  |      |     |  |  |

Cliccando su "Termina" il sistema conclude l'operazione e ritorna alla Home page.

#### 5.8 PAGAMENTO TRAMITE PAGO-PA

Quando una domanda onerosa è in stato "Accettata" è possibile, nel caso di Richiedenti privati, procedere con il pagamento attraverso l'integrazione con il motore dei pagamenti nazionale Pago-PA.

Il pagamento deve essere effettuato prima del ritiro delle piante, previa esibizione dell'attestazione di pagamento.

Entrando nel dettaglio, al fondo della domanda è presente il tasto "Effettua pagamento" che richiama la seguente sezione:

| Sistema gestionale vivai forestali della Regione Piemonte                                                                                                    | <b>i</b> 🕫                                                                      |
|----------------------------------------------------------------------------------------------------|---------------------------------------------------------------------------------|
|                                                                                                    | C                                                                               |
| Fattura richiesta 🛛 SI 🔷 NO                                                                                                    |                                                                                 |
| A decorrere dal 1 gennaio 2019 e' in vigore l'obbligo di emissione della fattura elettronica. Il sistema utilizza per questa richiesta la fattura elettroni<br>nazionale, per cui si è necessario inserire il Codice Destinatario (campo alfanumerico di 7 caratteri che rappresenta l'indirizzo telematico che verrà<br>per il recapito delle fatture in formato XML). In caso di persona fisica richiedente fattura, inserire il codice '0000000'. | ca tramite il Sistema di Interscambio<br>utilizzato dal Sistema di Interscambio |
| Si richiede inoltre di controllare la correttezza degli estremi di fatturazione.                                                                                                    |                                                                                 |
| NOTA: l'intestatario della fattura deve obbligatoriamente essere il richiedente che compare nella domanda onerosa di piantine in oggetto.                                                                                                    |                                                                                 |
|                                                                                                    |                                                                                 |
|                                                                                                    |                                                                                 |
| INDIETRO                                                                                                    |                                                                                 |
|                                                                                                    |                                                                                 |
|                                                                                                    |                                                                                 |

Su tale sezione è possibile scegliere se fare un pagamento con fattura o senza.

Nel caso si selezioni "NO" appare la seguente pagina dove è presente il tasto "Procedi con il pagamento".

| Sistema gestionale vivai forestali della Regione Piemonte |                             |  |
|-----------------------------------------------------------|-----------------------------|--|
|                                                           |                             |  |
|                                                           | Fattura richiesta 🛛 SI 💿 NO |  |
|                                                           |                             |  |
| []                                                        | Procedi con il pagamento    |  |
| INDIETRO                                                  |                             |  |
|                                                           |                             |  |
|                                                           |                             |  |

Nel caso si selezioni "SI" la pagina viene caricata con delle note e con i dati riassuntivi dell'intestatario della fattura:

| Sistema gestior | nale vivai fores | stali della Re | gione Piemonte |
|-----------------|------------------|----------------|----------------|
|-----------------|------------------|----------------|----------------|

| Fattura richiesta | SI | <b>0 NO</b> |
|-------------------|----|-------------|
|                   |    |             |

A decorrere dal 1 gennaio 2019 e' in vigore l'obbligo di emissione della fattura elettronica. Il sistema utilizza per questa richiesta la fattura elettronica tramite il Sistema di Interscambio nazionale, per cui si è necessario inserire il Codice Destinatario (campo alfanumerico di 7 caratteri che rappresenta l'indirizzo telematico che verrà utilizzato dal Sistema di Interscambio per il recapito delle fatture in formato XML). In caso di persona fisica richiedente fattura, inserire il codice '0000000'.

Si richiede inoltre di controllare la correttezza degli estremi di fatturazione.

NOTA: l'intestatario della fattura deve obbligatoriamente essere il richiedente che compare nella domanda onerosa di piantine in oggetto.

| Codice fiscale      | 11544230014                    |  |
|---------------------|--------------------------------|--|
| Partita IVA         | 11544230014                    |  |
| Denominazione       | Azienda privata prova Robi     |  |
| Pec                 | pec@legalmail.it               |  |
| Indirizzo           | via susa 6                     |  |
| C.A.P               | 10100                          |  |
| Comune              | TORINO                         |  |
| Codice Destinatario |                                |  |
|                     | Attenzione! Campo obbligatorio |  |
|                     |                                |  |
|                     |                                |  |
|                     |                                |  |

INDIETRO

E' richiesto di inserire il "Codice destinatario" di 7 caratteri (o 7 zeri nel caso di persone fisiche), utile agli amministratori del sistema per le successive operazioni di fatturazione.

Una volta inserito il codice, si sblocca il tasto "Procedi con il pagamento".

In entrambi i casi, al click sul tasto "Procedi con il pagamento" appare la seguente schermata di Pago-PA:

| Servizionline           |                                         |                                                                                                    |
|-------------------------|-----------------------------------------|----------------------------------------------------------------------------------------------------|
| agriPagoPA              |                                         |                                                                                                    |
| CELTA TIPO DI PAGAMENTO |                                         |                                                                                                    |
|                         | Pagamento online<br>Pagamento differito | <ol> <li>Proseguendo con il "Pagamento online" potrai<br/>pagare subito utilizzando il tuo home banking (per<br/>le banche abilitate, cerca i loghi CBILL o pagoPA),<br/>oppure con carta di credito o con altre forme di<br/>pagamento che ti verranno proposte.</li> <li>Proseguendo con il "Pagamento differito" dovrai<br/>scaricare e stampare l'avviso di pagamento, che<br/>potrai utilizzare per pagare presso gli sportelli ATM<br/>della tua banca (se abilitati), presso i punti vendita di<br/>SISAL, Lottomatica e Banca 5 oppure presso gli<br/>Uffici Postali.</li> </ol> |

Da questa schermata è possibile procedere in 2 modi:

- Pagamento online: diretto, con carta di credito, conto corrente, ecc.
- Pagamento differito: generazione dell'avviso di pagamento e pagamento extra applicativo (banca, posta, tabaccai, ecc).

#### 5.8.1 PAGAMENTO ONLINE

Cliccando su "Pagamento online" viene richiamata una pagina con i dati riassuntivi del pagatore

| CI I DATI DEL PAGAMENTO ONLINE                                                                                                    |                                                                                                    |  |
|----------------------------------------------------------------------------------------------------|----------------------------------------------------------------------------------------------------|--|
|                                                                                                    |                                                                                                    |  |
| Importo                                                                                                    | 1,10                                                                                                   |  |
|                                                                                                    |                                                                                                    |  |
| ati Pagatore                                                                                                    |                                                                                                    |  |
| Demons finite - Demons clusters                                                                                                    |                                                                                                    |  |
| Persona naca 🐨 Persona giunoca                                                                                                    |                                                                                                    |  |
| Nome                                                                                                    |                                                                                                    |  |
| Cognome                                                                                                    |                                                                                                    |  |
| Codice Fiscale                                                                                                    | 11544230014                                                                                            |  |
| Ragione sociale                                                                                                    | Azienda privata prova Robi                                                                             |  |
| Tegrono sociale                                                                                                    |                                                                                                    |  |
| Partita IVA                                                                                                    | 11544230014                                                                                            |  |
|                                                                                                    | and and a shall be allowed by                                                                          |  |
| E-Mail                                                                                                    | recento gostito gestiti                                                                                |  |
| E-Mail<br>PEC                                                                                                    | тоето ромодся л                                                                                        |  |
| E-Meil<br>PEC                                                                                                    | roomo goimogiciu.r                                                                                     |  |
| E-Mail<br>PEC<br>2 Dali versante uguali ai dali del pagatore                                                                                                    | reteres ponsegos a                                                                                     |  |
| E Adeit<br>PEC<br>2 Deli versante uguali ai dati del pagatore<br>ati versante                                                                                                    | recents pomorgical at                                                                                  |  |
| E Mail<br>PEC<br>g Dat versante uguali ai dati del pagatore<br>ati versante                                                                                                    | recents pomogen i i                                                                                    |  |
| E Akai<br>PEC<br>9 Dat vensafe ugual ai dati del pagatore<br>alli vensante<br>Pensona feica — Pensona giurdica                                                                                      | recents pomogos a                                                                                      |  |
| Colt versarle upual at dat del pagatore     ati versante     Persona fisica      Persona fisica     Nome                                                                                            |                                                                                                    |  |
| Cagnome     Cognome                                                                                                    |                                                                                                    |  |
| E Akai<br>PC<br>2 Dati versante ugusti ai dati dei pagatore<br>ati versante<br>Persona fisca = Persona giuntica<br>Nome<br>Cognome<br>Codice Fiscate                                                | Teomo pomogen 4                                                                                        |  |
| E Akai<br>PEC<br>2 Dati vensarte uguali ai dati dei pagatore<br>ati vensante<br>Persona finica © Persona giuridica<br>Norre<br>Cognome<br>Codice Finicate                                           | 1544230014                                                                                             |  |
| E Alari<br>PEC<br>2 Dat versante upual al dati del pagatore<br>ati versante<br>Persona fasca    Persona guratica<br>Norre<br>Cognome<br>Codice Fiscale<br>Ragione sociale                           | Itoma pomogos a                                                                                        |  |
| E Atal<br>PEC<br>© Dati-versante uguali ai dili dei populare<br>all Versante<br>Persona faica © Persona giuritica<br>Norre<br>Cognome<br>Costore Finante<br>Ragione sociale<br>Partita NA           | Income pomogen il                                                                                      |  |
| E Auti<br>PCC<br>2 Dati-versante ugusti al dati dat pagatore<br>ati versante<br>Persona fisca    Persona giuridica<br>Nome<br>Contor Fiscale<br>Ragione sociale<br>Persta NA<br>E Auti              | Interne pomogen il                                                                                     |  |
| E Akai<br>PEC<br>2 Del vensete ugual al dal del pagatore<br>all vorsante<br>Persona fisca © Persona gurdica<br>Norre<br>Cogrome<br>Codice Fiscale<br>Ragione sociale<br>Partia NA<br>E Akail<br>DEC | Interne pomogen i<br>1154420014<br>Ademda privala prova Rola<br>1154420014<br>It54420014<br>It54420014 |  |

Cliccando su "Prosegui" viene richiamata la pagina di autenticazione di Pago-PA:

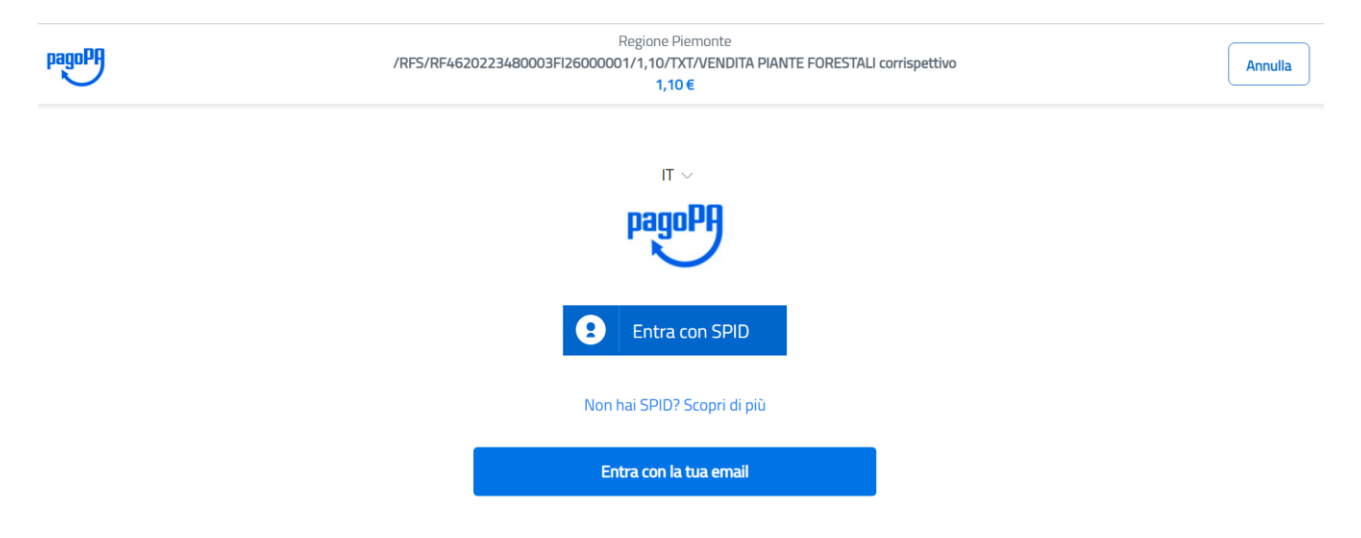

Entrare con la propria mail:

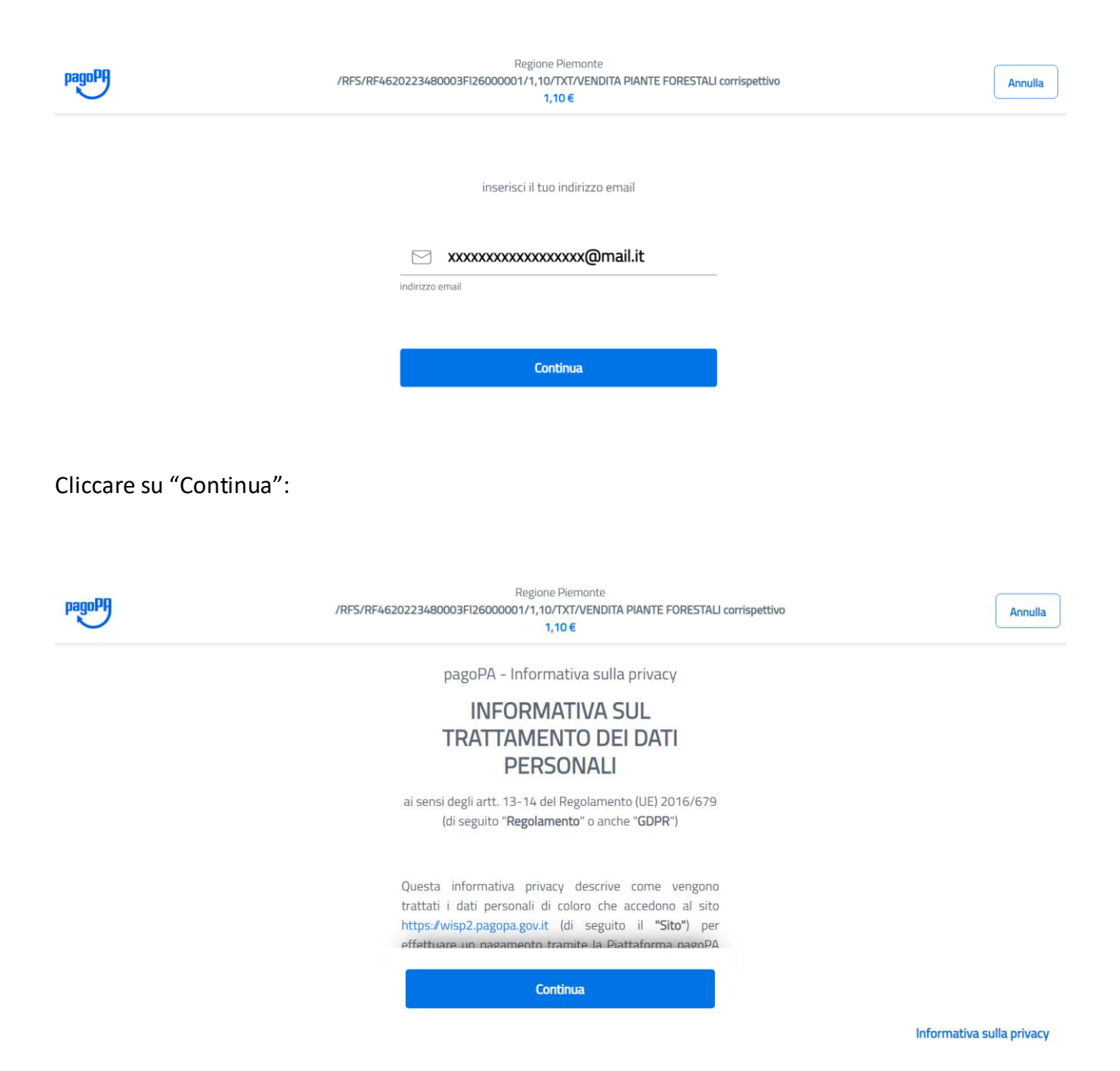

Prendere visione dell'informativa sulla Privacy e cliccare su "Continua":

| /RFS/RF462 | Regione Piemonte<br>D223480003FI26000001/1,10/TXT/VENDITA PIANTE FORESTALI corrispettivo<br>1,10 € | nulla |
|------------|----------------------------------------------------------------------------------------------------|-------|
|            | Come vuoi pagare?                                                                                  |       |
|            | Carta di credito/debito                                                                            |       |
|            | Conto corrente                                                                                     |       |
|            | Altri metodi di pagamento                                                                          |       |

Selezionare il metodo di pagamento: Carta di credito / debito , Conto corrente o Altri metodi di pagamento.

Selezionando Carta di credito viene richiamata la pagina dove immettere le informazioni identificative della propria carta:

| pagoPP /RFS/ | Regione Piemonte<br>RF4620223480003FI26000001/1,10/TXT/VENDITA PIANTE FORESTAL<br>1,10 € | corrispettivo | Annulla |
|--------------|------------------------------------------------------------------------------------------|---------------|---------|
|              | pagoPA accetta queste carte di credito/debito                                            |               |         |
|              | CARTA ON US                                                                              |               |         |
|              | numero della carta di credito                                                            |               |         |
|              | MM / AA        • CVC        scadenza (mm/aa)     codice di verifica                      |               |         |

Proseguendo viene richiamata una pagina riassuntiva coi dati del pagamento:

| Totale                      | € 2,05                  |
|-----------------------------|-------------------------|
| Paga con                    |                         |
| •••• 3477                   |                         |
| Valida fino al 12/30        |                         |
| MISTER PIXEL                |                         |
| l pagamento sarà gestito da | 0                       |
| 🖉 UniCredit                 | Modifica                |
| Costo transazione           | € 0,95 (j               |
|                             | roberto giolitto@csi il |

Confermando il pagamento è necessario inserire il pin/otp della carta:

|                                                                             | Chiudi                                 |
|-----------------------------------------------------------------------------|----------------------------------------|
|                                                                             | 🌓   ID Check                           |
|                                                                             |                                        |
| Autenticazione p                                                            | er l'acquisto                          |
| Ti abbiamo inviato un SMS con u<br>telefono che hai registrato e che finiso | n codice (OTP) al numero d<br>ce con . |
| Stai autorizzando il pagamento di<br>3DSecure Unicredit il 14/12/2022       | 2,05 EUR a AGID Transazion             |
| Inserisci il codice (OTP) ricevuto                                          |                                        |
| 12345                                                                       | 6                                      |
|                                                                             |                                        |
| Invia                                                                       |                                        |
|                                                                             |                                        |
| Reinvio co                                                                  | odice                                  |
|                                                                             |                                        |

Cliccando su "Invia" l'operazione si conclude:

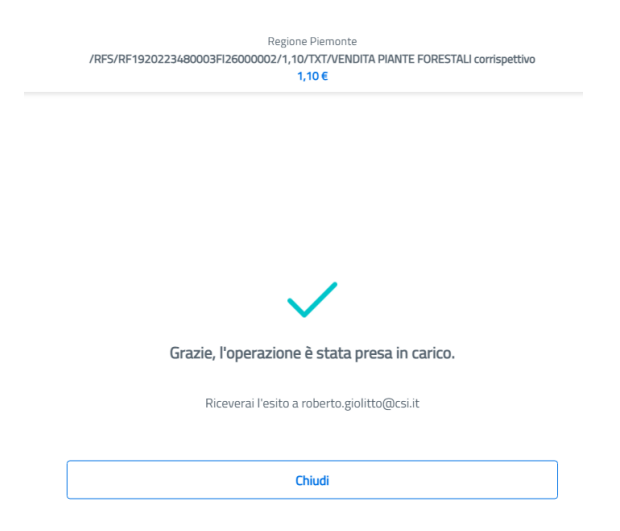

Cliccando su "Chiudi" si ritorna alla pagina applicativa di partenza, dove ora è apparso il tasto per poter scaricare la ricevuta di pagamento:

| Totale importi al netto di IVA (euro): | 1,00 |                               |
|----------------------------------------|------|-------------------------------|
| Sconto applicato (%):                  | 0    |                               |
| Importo sconto (euro):                 | 0,00 |                               |
| Imponibile (euro):                     | 1,00 |                               |
| Aliquota IVA applicata (%):            | 10   |                               |
| Importo IVA (euro):                    | 0,10 |                               |
| TOTALE DA PAGARE (euro):               | 1,10 |                               |
|                                        |      |                               |
|                                        |      |                               |
|                                        |      | SCARICA RICEVUTA DI PAGAMENTO |

INDIETRO

Cliccando su "Scarica ricevuta di pagamento" viene fatto il download della ricevuta in pdf coi dati del pagamento effettuato:

| REGIONE<br>PIEMONTE                             | pagoph                                                                                                    |
|-------------------------------------------------|----------------------------------------------------------------------------------------------------|
| Ri<br>VENDITA PIA<br>Domanda di assegnazio<br>P | cevuta di pagamento<br>NTE FORESTALI corrispettivo<br>ne onerosa di piantine forestali n.28818<br>agamento eseguito |
| Informazioni sul dovuto                         |                                                                                                    |
| Ente beneficiario                               | Regione Piemonte                                                                                                    |
| Codice fiscale ente beneficiario                | 80087670016                                                                                                    |
| Importo pagato (Euro)                           | 1,10                                                                                                    |
| Identificativo Univoco Versamento (IUV)         | RF1920223480003F126000002                                                                                           |
| Informazioni sul pagatore                       |                                                                                                    |
| Nome e Cognome/ Ragione Sociale                 | Azienda privata prova Robi                                                                                          |
| Codice fiscale / Partita IVA / Identificativo   | 11544230014                                                                                                    |
| Informazioni sul versante                       |                                                                                                    |
| Nome e Cognome/ Ragione Sociale                 | Azienda privata prova Robi                                                                                          |
| Codice fiscale / Partita IVA / Identificativo   | 11544230014                                                                                                    |
| Informazioni sulla transazione                  |                                                                                                    |
| Numero transazione                              | TST00000000221867                                                                                                   |
| Data e ora                                      | 14/12/2022 10:03:01                                                                                                 |
| PSP                                             | UniCredit S.p.A.                                                                                                    |
| Identificativo Univoco Riscossione              | 223480000069_1                                                                                                    |
| E-it                                            | Paramento econito                                                                                                   |

## 5.8.2 PAGAMENTO DIFFERITO

Cliccando su "Pagamento differito" viene richiamata una pagina coi i dati riassuntivi del Pagatore:

| ervizionline                         |                            |  |
|--------------------------------------|----------------------------|--|
| agriPagoPA                           |                            |  |
| ISCI I DATI DEL PAGAMENTO DIFFERIT   | 0                          |  |
| Importo                              | 1,10                       |  |
| Dati aziende                         |                            |  |
|                                      |                            |  |
| Dati Pagatore                        |                            |  |
| 🔿 Persona física 🍥 Persona giuridica |                            |  |
| Nome                                 |                            |  |
| Cognome                              |                            |  |
| Codice Fiscale                       | 11544230014                |  |
| Ragione sociale                      | Azienda privata prova Robi |  |
| Partita IVA                          | 11544230014                |  |
| E-Mail                               | roberto giolitto@csi.it    |  |
|                                      |                            |  |

Cliccando su "Prosegui" viene generato lo IUV ovvero il codice univoco di pagamento.

| .::Servizionline                                                                                                    |                                                                               |                   |                  |  |                              |                         |
|----------------------------------------------------------------------------------------------------|-------------------------------------------------------------------------------|-------------------|------------------|--|------------------------------|-------------------------|
| agriPagoPA                                                                                                    |                                                                               |                   |                  |  |                              |                         |
| El stato creato l'avviso di pagamento:<br>1) eseguire il Dovnicad con il relativo pulsante e s<br>2) poi cliccare su <b>Prosegui per con</b> | salvare o stampare l'avviso di pagamento<br>ncludere (altrimenti l'operazione | non si concluderà | à correttamente) |  |                              |                         |
| Riferimento IUV<br>Data operazione                                                                                                    | 20223481391429757<br>14/12/2022                                               |                   |                  |  |                              |                         |
|                                                                                                    |                                                                               |                   |                  |  | Download avviso di pagamento | Prosegui per concludere |

E' possibile scaricare l'avviso di pagamento cliccando su "Download avviso di pagamento":

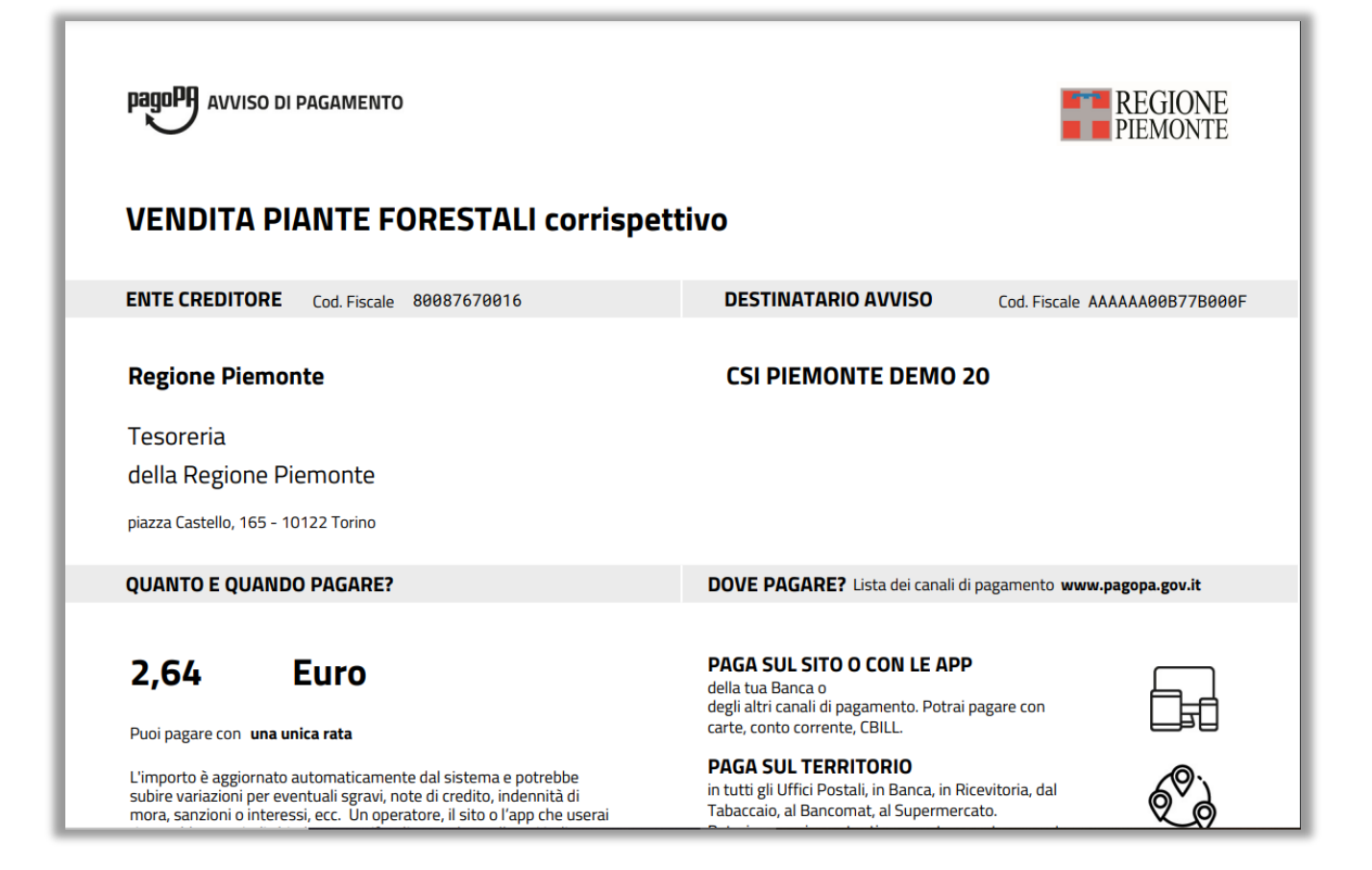

Cliccando su "Prosegui" si ritorna alla pagina applicativa di partenza, dove ora sono presenti i seguenti tasti:

| Totale importi al netto di IVA (euro): | 2,40 |                   |                             |
|----------------------------------------|------|-------------------|-----------------------------|
| Sconto applicato (%):                  | 0    |                   |                             |
| Importo sconto (euro):                 | 0,00 |                   |                             |
| Imponibile (euro):                     | 2,40 |                   |                             |
| Aliquota IVA applicata (%):            | 10   |                   |                             |
| Importo IVA (euro):                    | 0,24 |                   |                             |
| TOTALE DA PAGARE (euro):               | 2,64 |                   |                             |
|                                        |      |                   |                             |
|                                        |      | ANNULLA PAGAMENTO | SCARICA AVVISO DI PAGAMENTO |

Dal dettaglio è quindi sempre possibile scaricare nuovamente l'avviso di pagamento o annullare il pagamento (l'avviso di pagamento non sarà più valido).